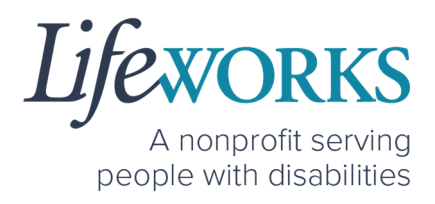

## EMPLOYEE USER GUIDE FOR PAVILLIO EVV FOR <u>SHARED</u> <u>SERVICES</u>

PCA, Homemaker, Individualized Home Supports, Respite, and Night Supervision

#### 1 | Page | Employee User Guide for Pavillio EVV

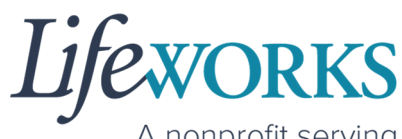

A nonprofit serving people with disabilities

| ABOUT PAVILLIO EVV                                          |    |
|-------------------------------------------------------------|----|
| GETTING STARTED                                             |    |
| SNAPSHOT OF NAVIGATION                                      | 4  |
| GLOSSARY OF TERMS                                           | 5  |
| MINIMUM SYSTEM REQUIREMENTS                                 | 5  |
| HOW TO ACCESS PAVILLIO EVV                                  | 6  |
| ANDRIOD APP – PHONE AND TABLET                              | 6  |
| IOS/APPLE APP – IPAD AND IPHONE                             | 7  |
| WEBSITE URL – COMPUTER                                      | 8  |
| HOW TO LOG IN AND SET UP YOUR PASSWORD                      |    |
| HOW TO RESET YOUR PASSWORD                                  |    |
| HOW TO USE PAVILLIO EVV                                     |    |
| HOW TO CLOCK IN                                             |    |
| HOW TO CLOCK OUT (STOP)                                     |    |
| HOW TO EDIT REJECTED TIME ENTRIES                           |    |
| HOW TO EDIT INCOMPLETE TIME ENTRIES (TEMPORARILY ALLOWED)   | 41 |
| COMMONLY ASKED QUESTIONS                                    |    |
| WHO CAN I CONTACT TO ANSWER PAVILLIO EVV RELATED QUESTIONS? |    |
| MISSING LOGIN INFORMATION                                   |    |
| CANNOT LOG IN                                               |    |
| HOW TO CHANGE YOUR PREFERRED LANGUAGE                       |    |
| DELETE A TIME ENTRY                                         | 51 |
| HOW DO I ENTER TIME IF I AM A LIVE-IN CAREGIVER?            |    |
| HOW TO REVIEW TOTAL WEEKLY HOURS WORKED                     |    |
| HOW TO VIEW APPROVED AND UNAPPROVED TIME ENTRIES            |    |
| RESPONSIBLE PARTY REJECTED MY TIME                          |    |
| CHECK THE STATUS OF A TIME ENTRY                            |    |
| HOW TO SWITCH FROM CAREGIVER TO RESPONSIBLE PARTY           | 60 |
| WHY DO I HAVE TO SELECT A ROLE?                             | 62 |
| IS THE PASSWORD THE SAME FOR THE RESPONSIBLE PARTY ROLE?    | 62 |
| PARTICIPANT IS NOT LISTED                                   | 63 |
| WHATS THE BEST PRACTICE FOR ENTERING TIME?                  | 63 |
| WHEN IS PAYROLL DUE?                                        | 63 |
| HOW DOES MY TIMECARD GET SIGNED?                            | 64 |
| WHAT ACTIVITY SHOULD BE CHOSEN?                             |    |
| DO I NEED THE PAVILLIO EVV APP OPEN ALL DAY?                | 65 |

6636 Cedar Ave S, Suite 250, Richfield, MN 55423 · p. 651-454-2732 f. 651-454-3174 · lifeworks.org

Lifeworks is an Equal Opportunity Employer.

2 | P a g e | Employee User Guide for Pavillio EVV

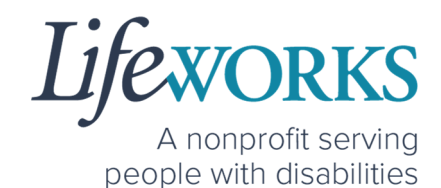

6636 Cedar Ave S, Suite 250, Richfield, MN 55423 • p. 651-454-2732 f. 651-454-3174 • lifeworks.org

Lifeworks is an Equal Opportunity Employer.

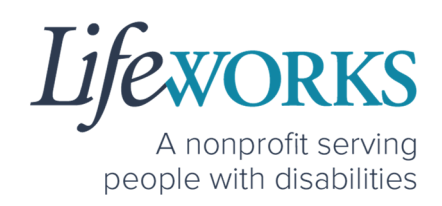

## ABOUT PAVILLIO EVV

As a Minnesota-based company developed specifically for caregiving agencies and support providers, Cashé Software offers Pavillio EVV app – a robust, software solution for complying with federal regulations and mandates, including the Americans with Disabilities Act (ADA), the Health Insurance Portability and Accountability Act (HIPAA), and Electronic Visit Verification (EVV).

Included in the 21<sup>st</sup> Century Cures Act, EVV is a federal requirement that begins December 1, 2021. EVV uses GPS to record the employee's location during clock in and clock out times. For more information, visit the Minnesota Department of Human Services and Medicaid.gov's EVV webpages: <u>http://bit.ly/3oQZBjy</u> and <u>http://bit.ly/39zkp95</u>.

Highlights of the new system:

- Mobile, tablet, and computer app that can be used for time entry and approvals
- Ability to provide budget expense summaries for participants
- Multi-lingual translation to increase accessibility
- Ongoing, custom software updates to further improve the user experience.

If you need assistance or have a question, please contact our technical team by sending an email to <u>CasheSupport@lifeworks.org</u> or calling 651-454-2732 and asking for Cashé Support.

Please have the following information available:

- Screenshot of error message (if applicable)
- Description of why you are reaching out
- Your Full Name

6636 Cedar Ave S, Suite 250, Richfield, MN 55423 · p. 651-454-2732 f. 651-454-3174 · lifeworks.org

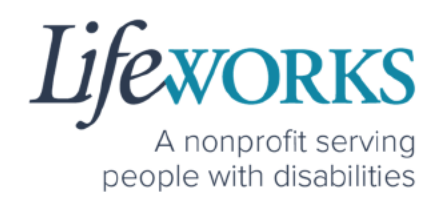

- Your Username
- Name of Your Authorized Representative/Support Manager (if applicable)
- Name of Participant
- Preferred contact method for the response

## **GETTING STARTED**

#### SNAPSHOT OF NAVIGATION

| What's Here? | <b>Dashboard (Default View)</b><br>Total Hours for current week<br>Timecards started but NOT submitted to the<br>Responsible Party                                                          | Dashboard                 |
|--------------|----------------------------------------------------------------------------------------------------|---------------------------|
| What's Here? | <b>My Clients</b><br>Names of Participant(s) you are currently working with<br>Ability to ClockIn or ClockOut of shift<br>Navigation to Timecard History<br>Navigation to Manual Time Entry | ANY Clients               |
| What's Here? | <b>My Profile</b><br>Your contact information Lifeworks has on file<br>Access to hours worked in the current week AND<br>previous weeks                                                     | (D)<br>My Profile         |
| What's Here? | <b>Notifications</b><br>Notification of an action that occurred.                                                                                                    | <u>Ú</u><br>Notifications |
| What's Here? | Menu<br>Navigation to change the default language<br>Navigation to Logout                                                                                                    | Menu                      |

6636 Cedar Ave S, Suite 250, Richfield, MN 55423 · p. 651-454-2732 f. 651-454-3174 · lifeworks.org

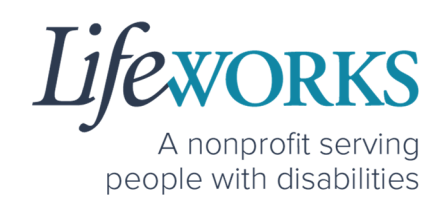

#### GLOSSARY OF TERMS

| Pavillio Term(s)  | Lifeworks Term(s)         | Definition             |
|-------------------|---------------------------|------------------------|
| Client            |                           | Individual who         |
| Recipient of Care | Participant               |                        |
| Care Recipient(s) |                           | Teceives services      |
| Caragivar         | Employee                  | Individual who works   |
| Caregiver         | Employee                  | with the participant   |
|                   |                           | Individual             |
| Docponcible Darty | Support Manager           | responsible for        |
| Responsible Party | Authorized Representative | managing the           |
|                   |                           | participant's services |
|                   |                           | Time spent working     |
| Visit             | Shift                     | one to one with or for |
|                   |                           | the participant        |
|                   |                           | Time spent working     |
| Session           | Shared Services Shift     | with more than 1       |
|                   |                           | participant at a time  |

#### MINIMUM SYSTEM REQUIREMENTS

For Pavillio EVV to work properly on your device, please be sure you have the minimum system requirements as listed below.

- Phone/Tablet
  - o iPhone (iOS) Version IOS 10 or above
  - Android Version Android 6.0 Marshmallow or above
- Website URL Computer
  - Google Chrome Version 88.0.4324 or above

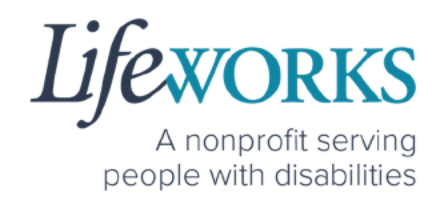

#### HOW TO ACCESS PAVILLIO EVV

#### ANDRIOD APP – PHONE AND TABLET

On your phone or tablet, select the **Play** icon on your device to open the store.

**NOTE:** the Pavillio EVV app is free to download.

2. In the **search**, type the word **pavillio** and select the app:

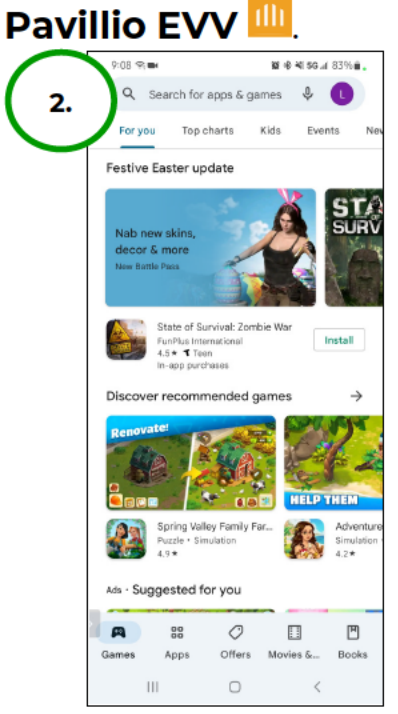

3. Select **Install** to add the app to your device. The app will now appear on the home screen of your device.

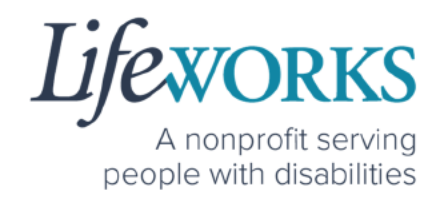

IOS/APPLE APP - IPAD AND IPHONE

On your iPad or iPhone, select the
 App Store icon on your device to open the store.
 NOTE: the Pavillio EVV app is free to download.

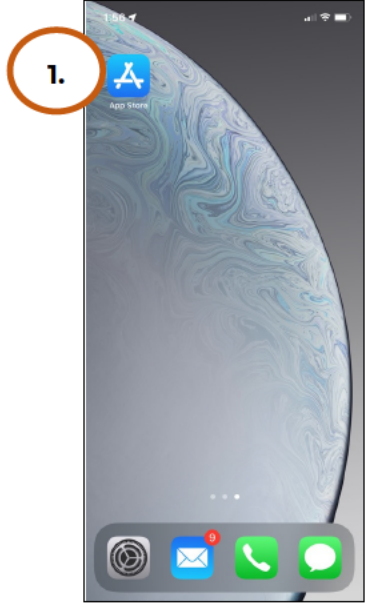

2. In the search tab, type the word **pavillio** and select the app:

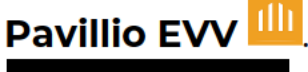

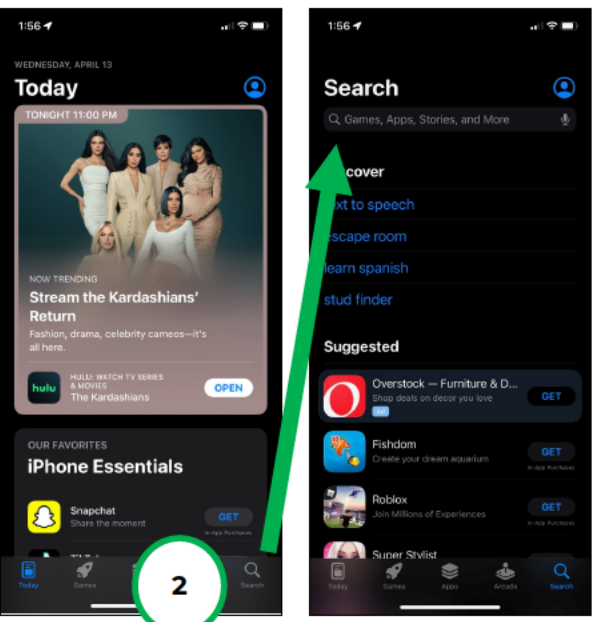

6636 Cedar Ave S, Suite 250, Richfield, MN 55423 · p. 651-454-2732 f. 651-454-3174 · lifeworks.org

Lifeworks is an Equal Opportunity Employer.

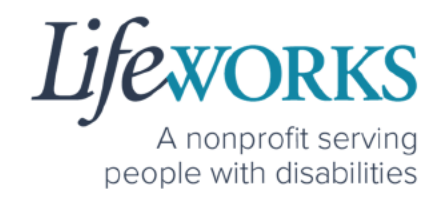

3. Tap the **GET** button to add the app to your device. The app will now appear on the home screen of your device.

#### WEBSITE URL - COMPUTER

We recommend using Google Chrome as your browser for accessing Pavillio EVV. (To download Chrome, select the following website <u>https://bit.ly/2QCJQ0p</u>)

 To access Pavillio EVV on your computer, type the following website <u>https://app.pavillio.com/evv5/</u>

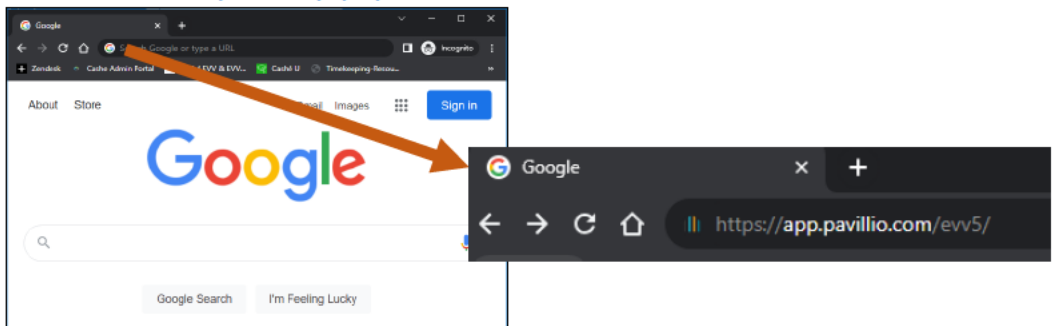

2. Optional

- a. Bookmark the Pavillio EVV website
  - i. On your computer, open Google Chrome.

iii. To the right of the address bar, select the Star 🛱

#### **9** | P a g e | Employee User Guide for Pavillio EVV

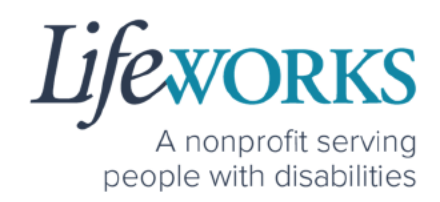

- b. Find a Bookmark in Google Chrome:
  - i. On your computer, open Google Chrome.
  - ii. At the top right, select More , then Bookmarks.

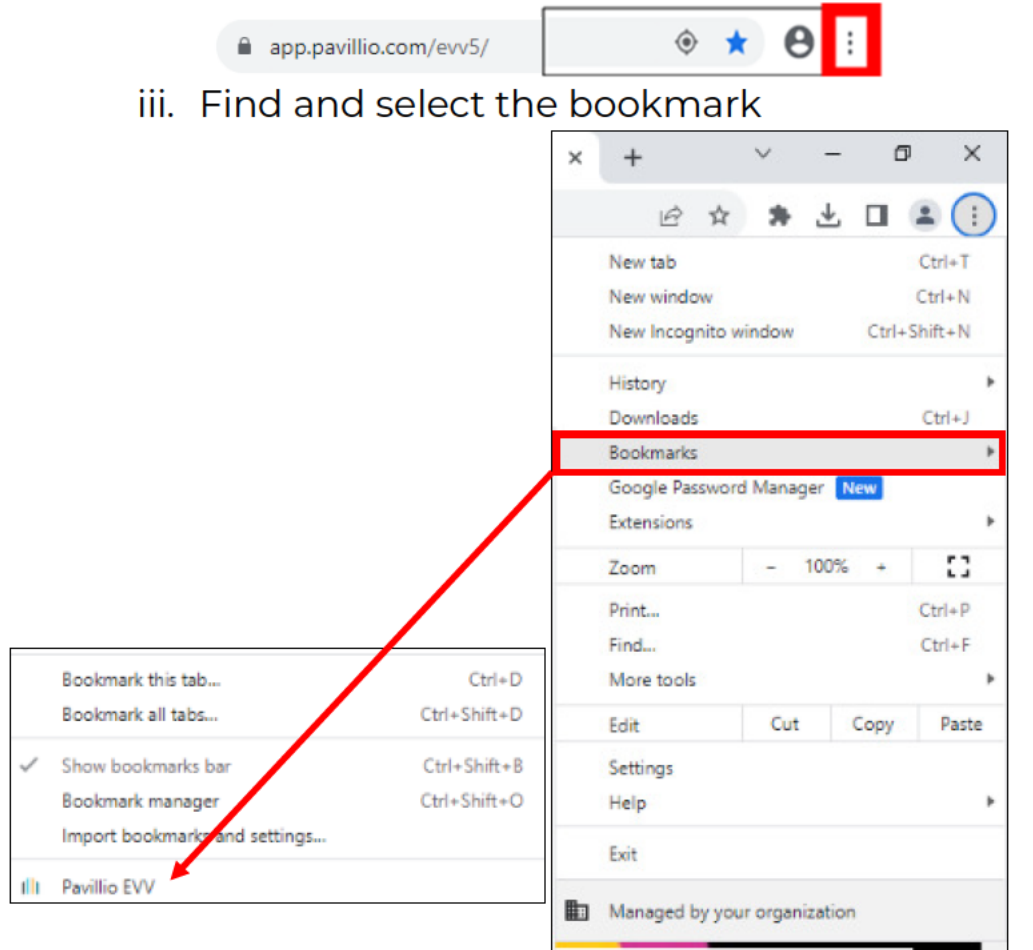

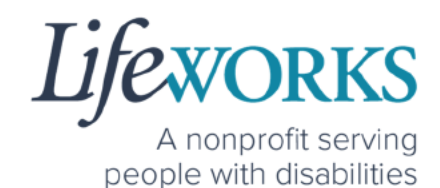

### HOW TO LOG IN AND SET UP YOUR PASSWORD

- 1. You will receive 2 communications from Pavillio:
  - A text message to your mobile device with a temporary

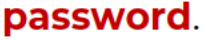

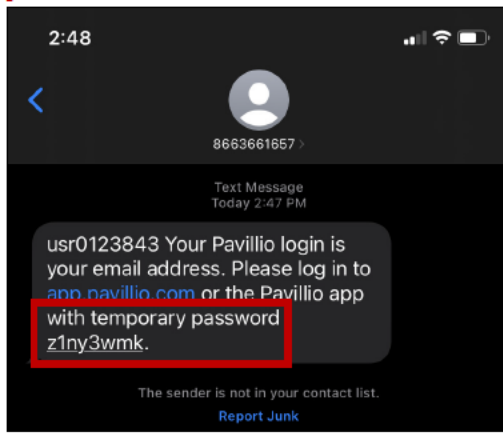

 An email from admin@pavillio.com with the same temporary password.

NOTE: Temporary Password will be valid for 30 days

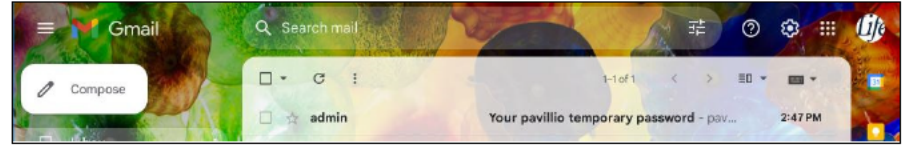

#### **11** | P a g e | Employee User Guide for Pavillio EVV

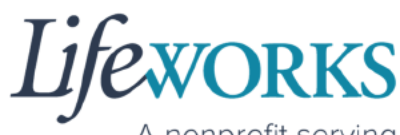

A nonprofit serving people with disabilities

| + |                                                                                                    |
|---|----------------------------------------------------------------------------------------------------|
|   | Your pavillio temporary password Index ×                                                                                      |
| • | admin@pavillio.com <u>via</u> amazonses.com 2:47 PM (2 minutes ago) ☆ ← :<br>to ulifeworks+AC ←                               |
|   | Welcome to Pavillio!                                                                                                    |
|   | Crisis Respite, Homemaking, ICLS, Night Supervision, PCA, Personal Support, Respite, ILS or<br>Individualized Home Supports - |
|   | Please open the Pavillio EVV app ( click [HERE] ) to log in.                                                                  |
|   | For all other users, process click (License) to use in to Pavillio.                                                           |
|   | Your Email Address is your Login ID.                                                                                          |
|   | Your temporary password is z1ny3wmk                                                                                           |
|   | After logging in, you will be asked to select your own password.                                                              |
|   | Thank You.                                                                                                    |
|   | Pavillio across all your devices.                                                                                             |
|   | Web Coogle Play                                                                                                    |

- 2. Make note of the temporary password.
- In the email, select Please open the Pavillio EVV app ( click [HERE]) to log in. <u>OR</u> Access the Pavillio EVV app on your preferred device
- 4. Log in to Pavillio EVV
  - a. Enter your email address into the in the **Email** box
  - b. Enter your temporary password into the **Password** box.

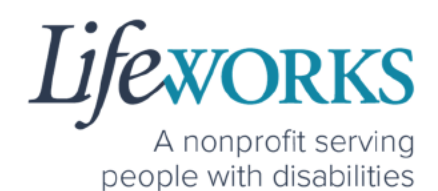

5. After you've entered your email and password, select the **Login** button.

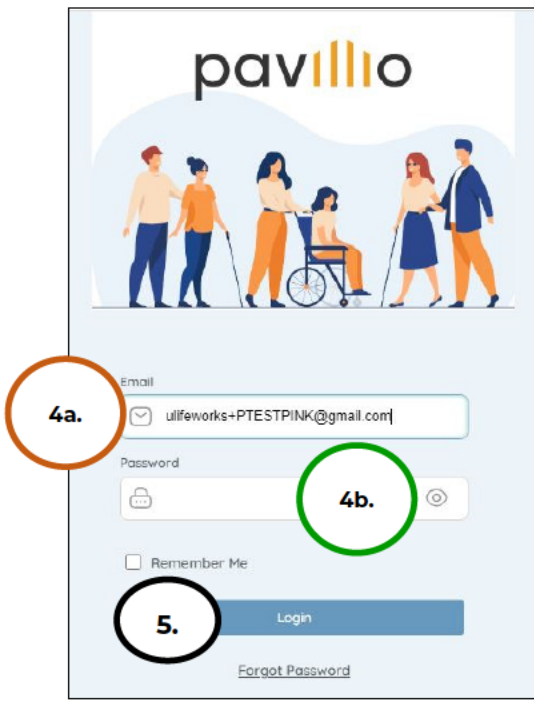

- 6. You will be prompted to change your password. For your password to be accepted, it will need to include:
  - Lowercase letters (includes spaces)
  - At least an Uppercase letter
  - At least a Special character (!\$%^&\*()\_+|~=\`{}[]:";'<>?,?)
  - At least a number (0-9)
  - At least 8 characters in length

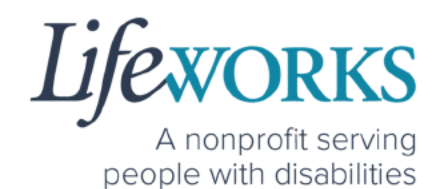

- 7. Enter the temporary password you were given via email and text message into the **Current Password** box.
- 8. Enter your chosen password into the **New Password** box and in the **Confirm Password** box
- 9. Select Reset

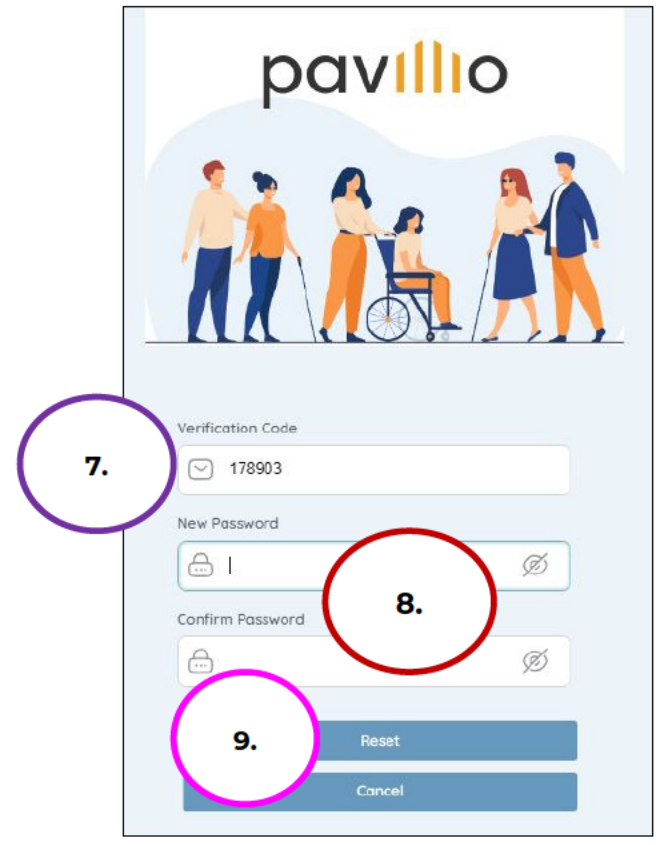

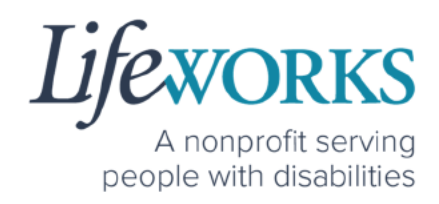

10.You will be redirected to the main login screen 11. Log in to Pavillio EVV

a. Enter your email address into the in the Email box

b. Enter your temporary password into the **Password** box.

#### 12. Select Login

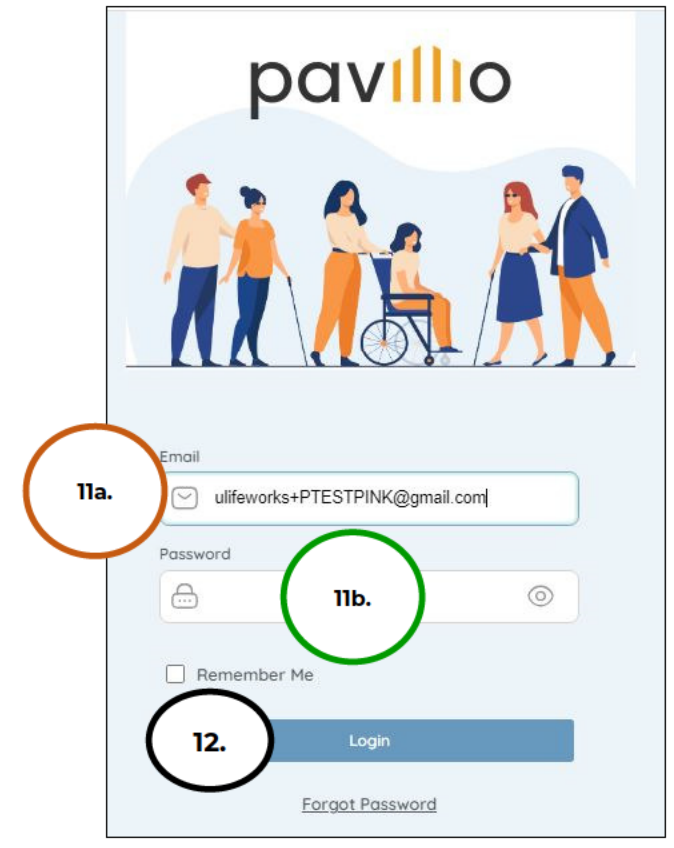

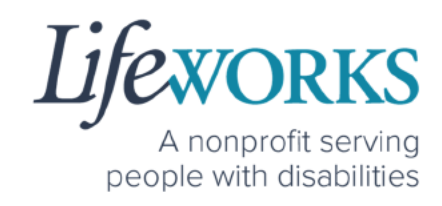

#### HOW TO RESET YOUR PASSWORD

- 1. Open Pavillio EVV on your preferred device. For assistance, refer to **How to Access Pavillio EVV**.
- 2. On the Log In screen, select Forgot Password

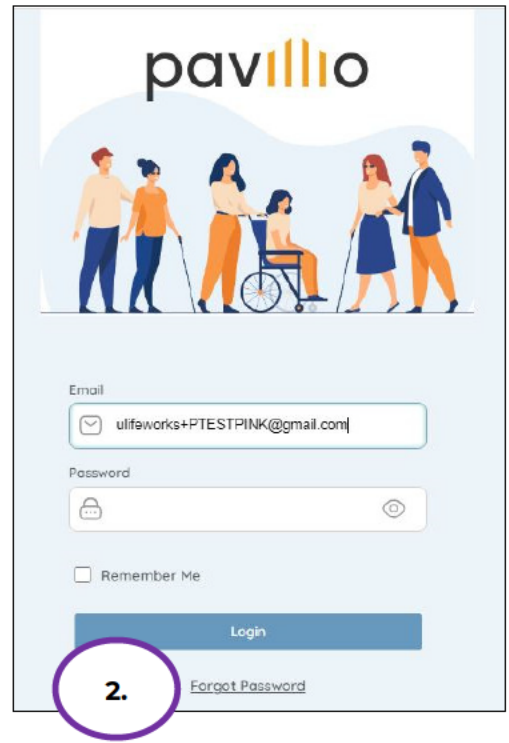

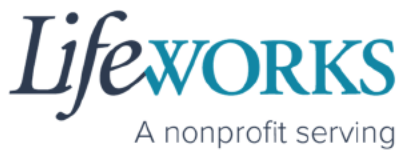

A nonprofit serving people with disabilities

- 3. Enter your Email Address (if not already there) into the Email box
- 4. Select Send Verification Code

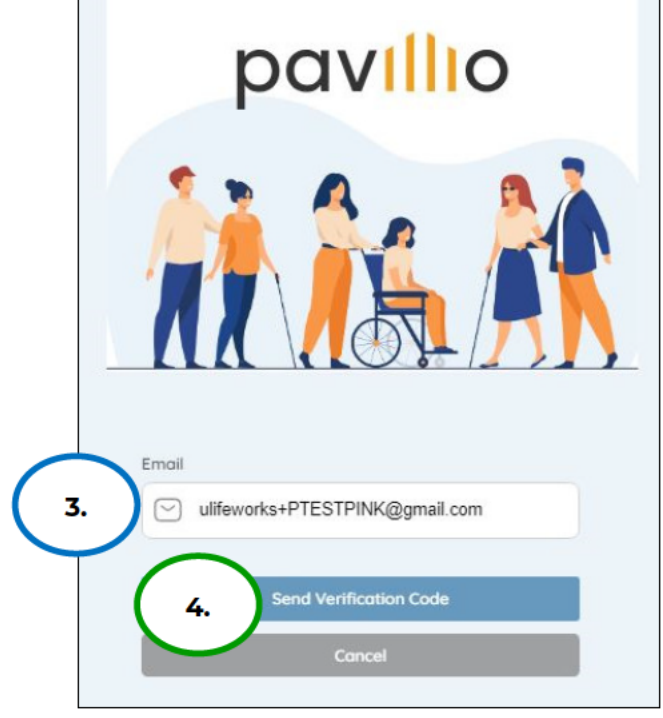

5. You will receive a message **Verification code sent to your** registered email

| Verification code sent to your registered emain of the sent to your registered emain of the sent to your registered emain | viiio           | X         |             |           |
|----------------------------------------------------------------------------------------------------|-----------------|-----------|-------------|-----------|
| Verific                                                                                                    | ation code      | sent to y | our registe | red email |
| Verification Code                                                                                                    |                 | <u>}</u>  |             |           |
| New Password                                                                                                    |                 |           |             |           |
| Confirm Password                                                                                                    | ٢               |           |             |           |
| <b>A</b>                                                                                                    | ۲               |           |             |           |
|                                                                                                    | Reset<br>Concel |           |             |           |

#### 17 | Page | Employee User Guide for Pavillio EVV

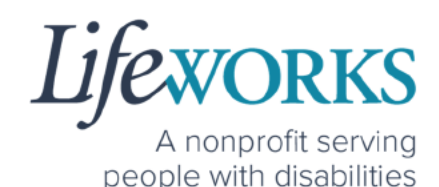

6. Log in to your email and open the message from Pavillio titled **Your pavillio verification code**.

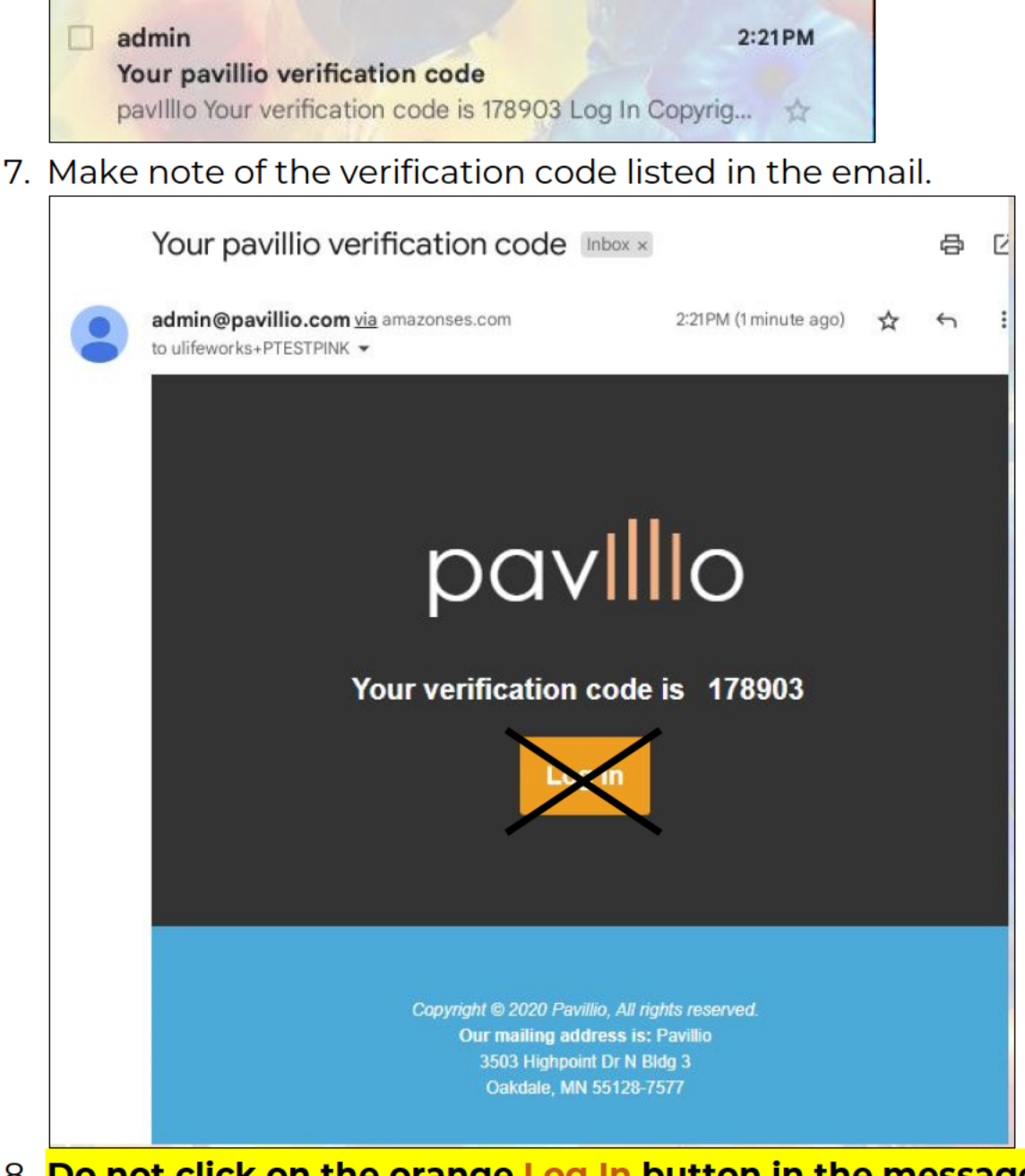

 Do not click on the orange Log In button in the message. Instead, to log in, access the Pavillio EVV app on your phone/tablet or go to the EVV website: <u>https://app.pavillio.com/evv5/</u>. For assistance, refer to How to Access Pavillio EVV.

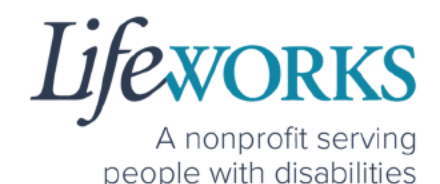

- 9. You will be prompted to change your password. For your password to be accepted, it will need to include:
  - Lowercase letters (includes spaces)
  - At least an Uppercase letter
  - At least a Special character (!\$%^&\*()\_+|~=\`{}[]:";'<>?,?)
  - At least a number (0-9)
  - At least 8 characters in length
- 10.Enter the temporary password you were given via email and text message into the **Current Password** box.
- Enter your chosen password into the New Password box and in the Confirm Password box
- 12. Select Reset

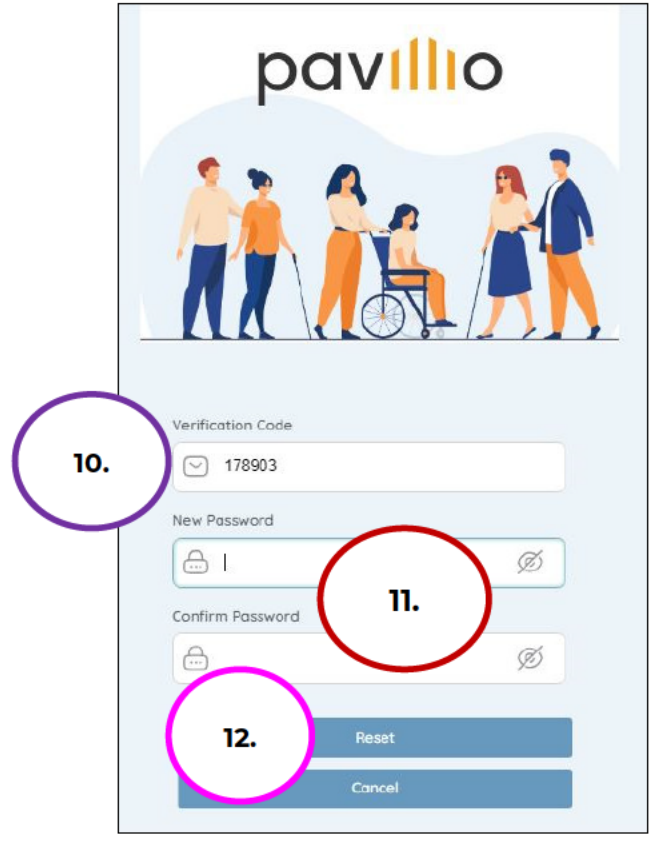

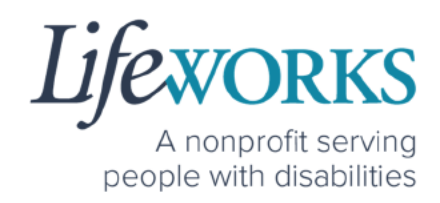

13. You will receive a message confirming that your password has been changed successfully.

|                                                | <b>J</b>                  |
|------------------------------------------------|---------------------------|
| Password changed successfully. Please Re-login | x                         |
| Password changed succ                          | essfully. Please Re-login |
|                                                |                           |
| Emol                                           |                           |
| Password                                       |                           |
| <b>a o</b>                                     |                           |
| Remember Me                                    |                           |
| Login                                          |                           |
| Forgot Password                                |                           |

- 13. Log in to Pavillio EVV
  - a. Enter your email address into the in the Email box
  - b. Enter your temporary password into the **Password** box.

#### 14.Select Login

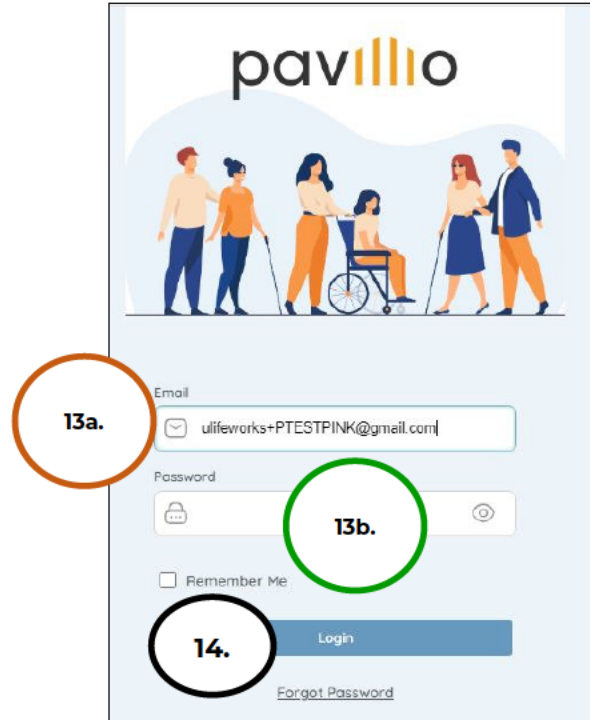

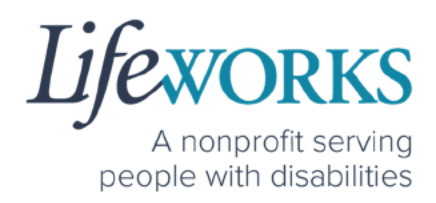

## HOW TO USE PAVILLIO EVV

## HOW TO CLOCK IN

- 1. Select My Clients, the 2<sup>nd</sup> icon from the left located at the bottom
- 2. Select **SESSIONS**

|          |                                                              | k                         | oav <mark>ill</mark> io     |
|----------|--------------------------------------------------------------|---------------------------|-----------------------------|
|          | Care Recipient                                               | S                         |                             |
| MY CLIEN | TS <b>2.</b>                                                 | SESSIONS                  |                             |
| ВВ       | Bugs Bunny<br>678 Pineapple Place, MN<br>Started at 02:36 pm | , Minneapolis, 5540<br>V  | Clockin<br>7<br>iew Details |
| LB       | Larry Bunny Bird<br>4321 Yellow Flyer Way, M                 | IN, Saint Paul, 5512<br>V | Clockin<br>1<br>iew Details |
|          | کیو شکھیں<br>lients My Profile                               | <u>Ĵ</u><br>Notifications | Menu                        |

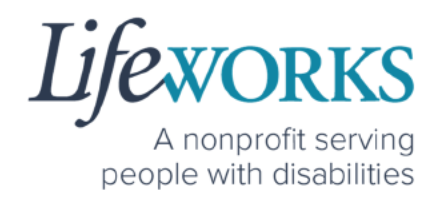

3. Select Add Session

|                 |            |            | pa                   | villio |
|-----------------|------------|------------|----------------------|--------|
|                 | Car        | re Recipie | ents                 |        |
| ٢               | 1Y CLIENTS |            | SESSIONS             |        |
| (               | 3.         | dd Session |                      |        |
|                 |            |            |                      |        |
|                 |            |            |                      |        |
|                 |            |            |                      |        |
|                 |            |            |                      |        |
| ~               |            |            | Ó                    | _      |
| []<br>Dashboard | My Clients | My Profile | ليل<br>Notifications | Menu   |

4. Select the **service** you are providing.

**NOTE:** the services listed are unique to the participant you support. If you <u>only</u> provide one service, it will default to that service. Continue to Step 4.

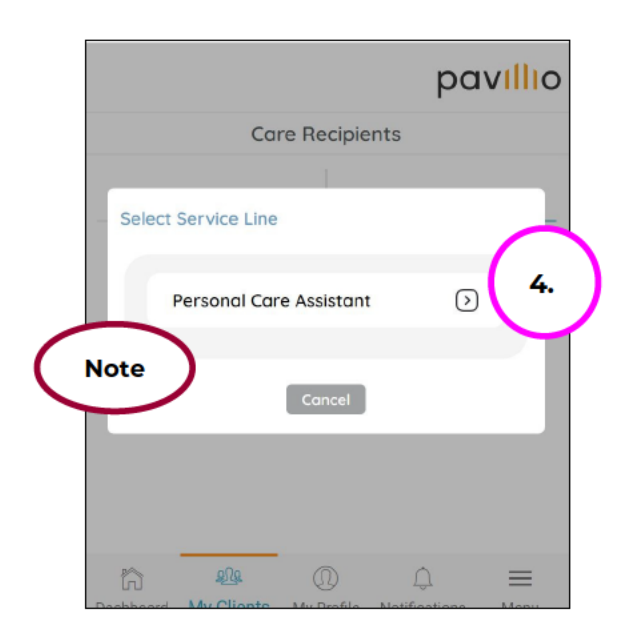

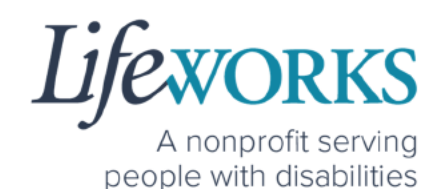

5. Select the **Check box** to the left of each Participant you will be providing Shared Services to

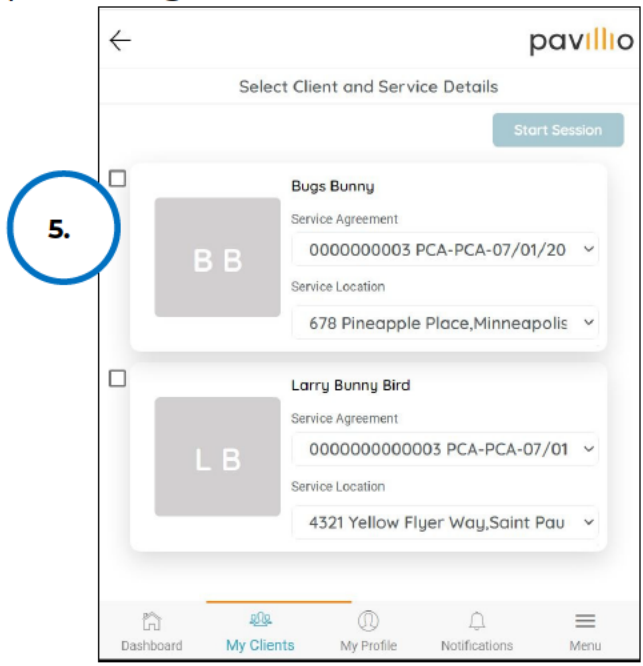

6. Select Start Session

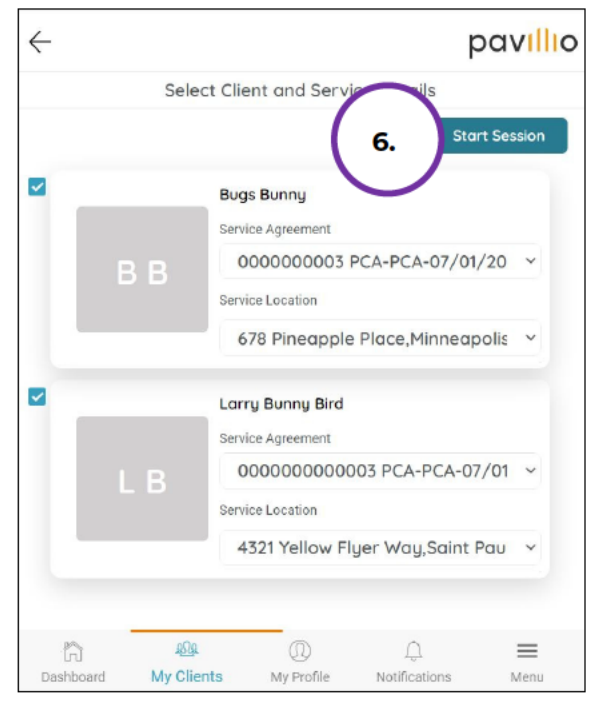

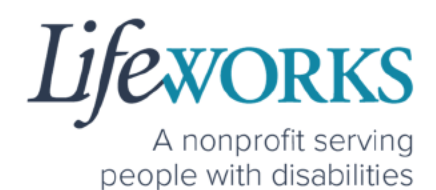

**NOTE:** There is no need to keep the app or website open while working your shift. Please log out.

a. Select Menu

|    | $\leftarrow$       |                                       | pavillio                 |          |
|----|--------------------|---------------------------------------|--------------------------|----------|
|    |                    | Session Summary                       |                          |          |
|    |                    |                                       | Add Client               |          |
|    |                    | Bugs Bunny                            | 00:00:35                 |          |
|    | BB                 | Personal Care Assistant<br>Start Time | Clock Out                |          |
|    |                    | 08:36 pm                              | Add Service Details      |          |
|    |                    | Larry Bunny Bird                      | 00:00:35                 |          |
|    | L P                | Personal Care Assistant<br>Start Time | Clock Out                |          |
|    | LD                 | 03:36 pm                              | Add Service Details      |          |
|    |                    |                                       |                          |          |
|    | (-) Other Expenses |                                       | Add Expense              |          |
|    | Employee Signature |                                       |                          |          |
|    |                    |                                       |                          |          |
|    |                    |                                       |                          |          |
|    |                    |                                       |                          |          |
|    |                    |                                       |                          |          |
|    |                    |                                       |                          |          |
|    |                    |                                       |                          |          |
|    |                    |                                       |                          |          |
|    | Sove               |                                       | Stop Session             |          |
|    |                    |                                       |                          |          |
|    | Deshboard My Cl    | ients Ny Profile                      | 1. Menu                  |          |
|    |                    |                                       |                          |          |
| b. | Select             | Logout                                |                          |          |
|    |                    | <u> </u>                              |                          | navillio |
|    |                    |                                       |                          | puvillo  |
|    |                    |                                       |                          |          |
|    |                    |                                       | AC                       |          |
|    |                    |                                       | AmberBlossom Candle      |          |
|    | e                  | Change Language                       |                          |          |
|    |                    | Miccarl Schadulas                     |                          |          |
|    |                    | nissed schedules                      |                          |          |
|    | (b.) <sup>s</sup>  | -) Logout                             |                          |          |
|    |                    | cked in Records                       |                          |          |
|    | Cio                |                                       | No visite are qualitable |          |
|    |                    |                                       | 140 visits are available |          |
|    |                    |                                       | Powered by Pavillio      |          |
|    |                    |                                       |                          |          |

E

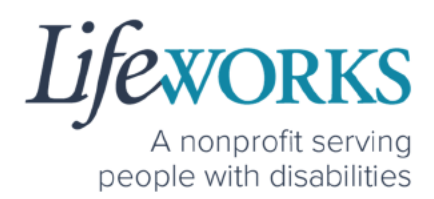

## HOW TO CLOCK OUT (STOP)

1. Log in to Pavillio EVV.

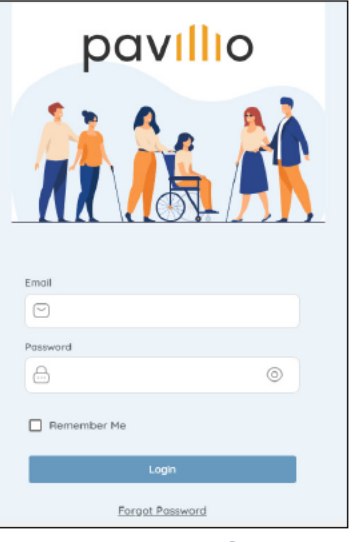

- 2. Select My Clients, the 2<sup>nd</sup> icon from the left located at the bottom
- 3. Select **SESSIONS**

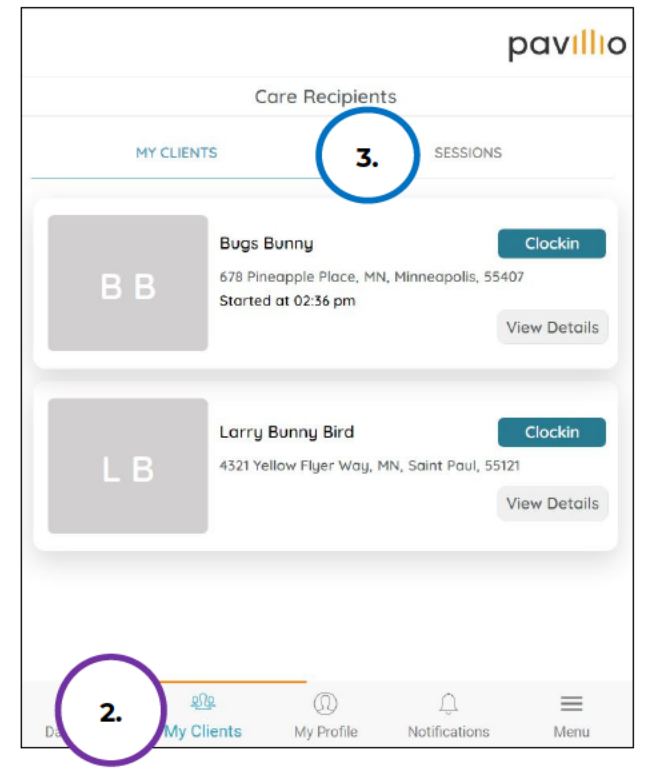

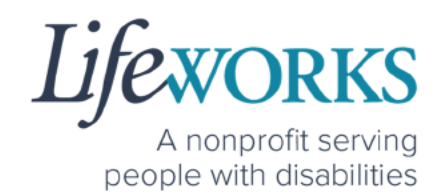

4. Select Open Session

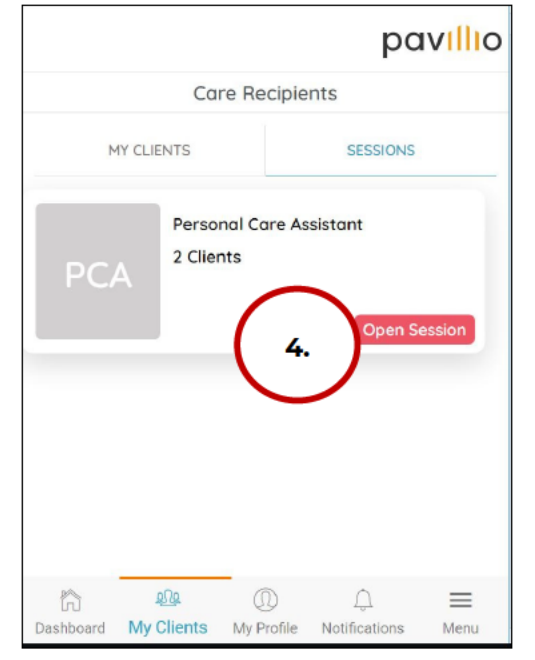

#### 5. Select Stop Session

| ←                                |                                                                       | pavillio                                     |
|----------------------------------|-----------------------------------------------------------------------|----------------------------------------------|
|                                  | Session Summary                                                       |                                              |
|                                  |                                                                       | Add Client                                   |
| вв                               | Bugs Bunny<br>Personal Care Assistant<br>Start Time<br>03.36 pm       | 00.00:35<br>Clock Out<br>Add Service Details |
| L B                              | Larry Burny Bird<br>Personal Care Assistant<br>Start Time<br>03.36 pm | 40.00:35<br>Clock Out<br>Add Service Details |
| Other Exp     Drployee Signature | enses                                                                 | Add Bypense                                  |
| Sove                             | 5                                                                     | Stop Seasor                                  |
| ĥ                                |                                                                       | 0 =                                          |

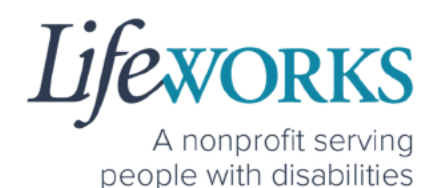

6. Select Add Service Details to the right of the Participant's name

| $\leftarrow$                                  |                    |                |                  | p             | avillio    |
|-----------------------------------------------|--------------------|----------------|------------------|---------------|------------|
|                                               |                    | j              | Edit Sessior     | 1             |            |
|                                               |                    |                |                  |               |            |
| -                                             |                    | Larry          | y Bunny Bird     |               | - 11       |
|                                               |                    | Perso          | nal Care Assista | nt            |            |
|                                               | В                  | Start<br>03:56 | Time<br>pm       | Clocke        | ed out     |
|                                               |                    | End T<br>03:57 | ime <b>6.</b>    | Add Service I | Details    |
|                                               |                    | Bugs           | Bunny            |               |            |
|                                               |                    | Perso          | nal Care Assista | nt            |            |
| <b>D</b> 1                                    | -                  | Start          | Time             | Clocke        | ed out     |
| Б                                             | Ð                  | 03:56          | pm               |               |            |
|                                               |                    | End T          | ime              |               | - Constant |
| _                                             |                    | 03:57          | pm               | Add Service I | Jetails    |
| <ul> <li>Oth</li> <li>Employee Sig</li> </ul> | er Expo<br>gnature | enses          |                  | Add Ex        | pense      |
|                                               |                    |                |                  |               |            |
|                                               |                    |                |                  |               |            |
|                                               |                    |                |                  |               |            |
|                                               |                    |                |                  |               |            |
|                                               |                    |                |                  |               |            |
| 裔                                             | Ωα                 | Q              | 0                | Δ             |            |

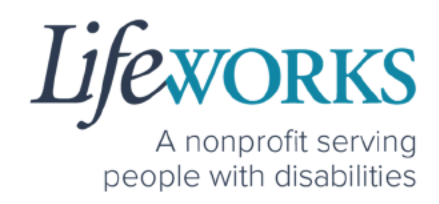

- 7. The following <u>must</u> be completed prior to submitting:
  - a. Select the Activities you provided during your shift

**NOTE**: the activities listed are unique to the participant you support. If you have further questions connect with your Responsible Party and/or reference **Commonly Asked Questions** > **WHAT ACTIVITY SHOULD BE CHOSEN?** 

b. In the **Notes** section, type the details about your shift that you would like to share with the Responsible Party or participant. OR enter **NA** (not applicable).

|                                                   | Vielt Details |
|---------------------------------------------------|---------------|
|                                                   | visit Detuis  |
| Bugs Bunny                                        |               |
| Personal Care Assistant                           |               |
|                                                   |               |
| Start Time                                        | End Time      |
| 03:36 PM (\$                                      | 03:39 PM ()   |
|                                                   |               |
| Activities     Behavior                           |               |
| Activities     Behavior     No Activity Performed |               |

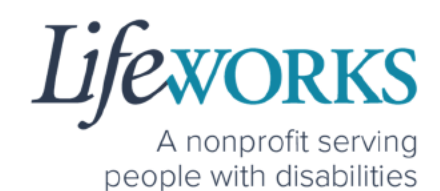

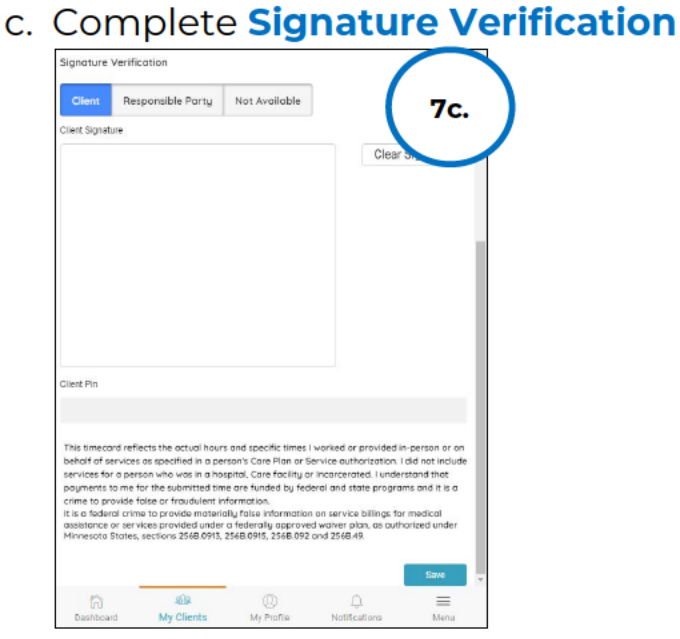

- i. Two options:
  - 1. Option 1 Sign and Submit to the Responsible Party for Approval
    - a. Select **Not Available** box; it will turn blue once selected
    - b. Select Save

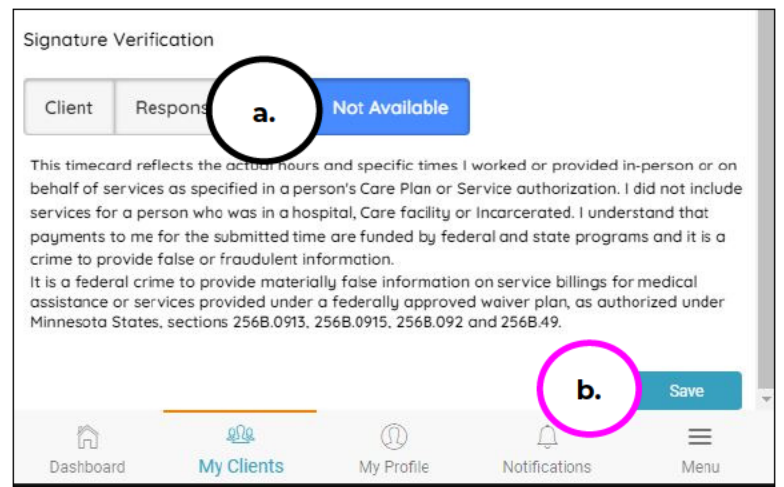

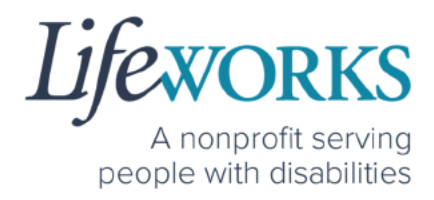

- 2. Option 2 Sign, Submit, AND Responsible Party Approves
  - a. Use this option if your Responsible Party <u>IS</u> present at the end of your shift while clocking out.
    - i. Select the **Responsible Party** box; it will turn blue once selected

|                          | pavillic        |
|--------------------------|-----------------|
| Client Responsible Party |                 |
|                          | Clear Signature |
|                          |                 |
|                          |                 |
|                          |                 |
| Slient Pin               |                 |
|                          |                 |

ii. *(If applicable)* Select the Responsible Party's name from the **drop-down** 

#### menu

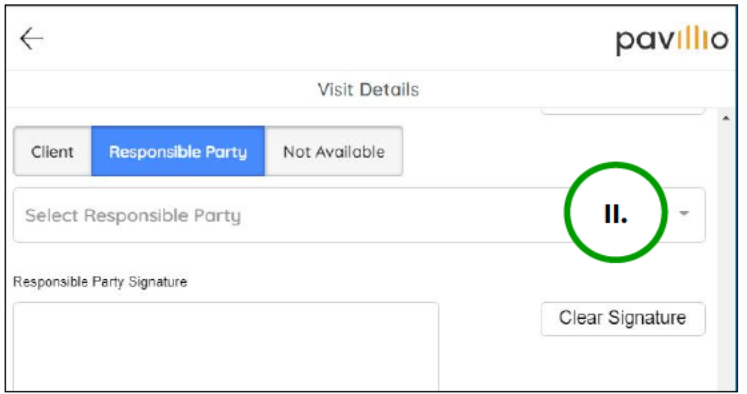

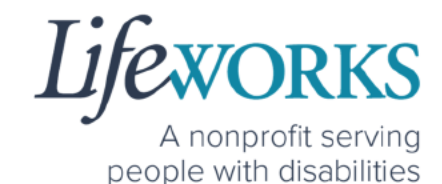

- iii. Select the name of the **Responsible Party** that is present
- iv. Select OK

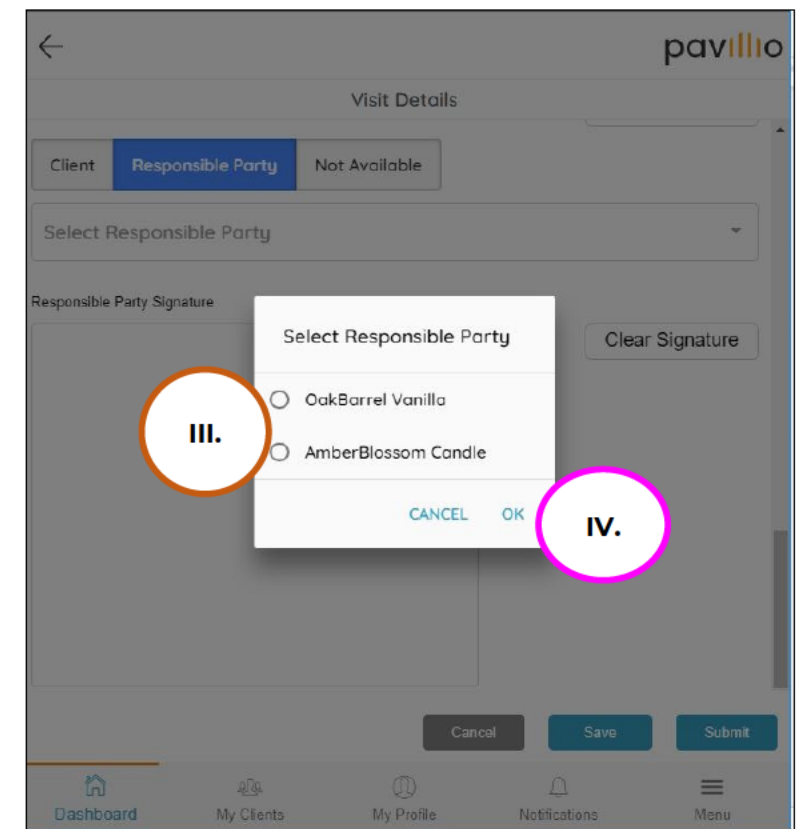

v. Hand your device to the Responsible Party

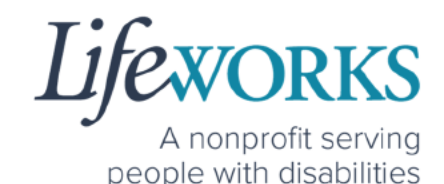

vi. The **Responsible Party** will use your touch screen or your mouse to **sign** <u>their</u> name inside of the text box.

**NOTE**: If you make a mistake, you can clear your signature by selecting the **Clear Signature** text displayed at the bottom of the box

vii. Responsible Party enters their 4-digit

#### PIN

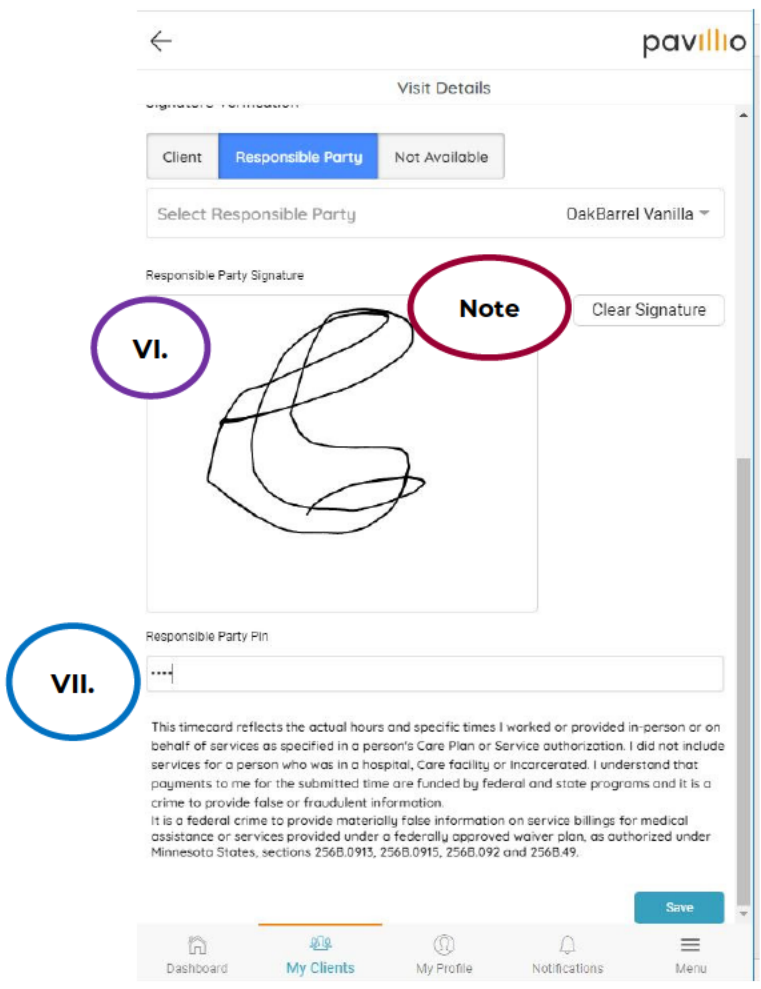

#### 32 | Page | Employee User Guide for Pavillio EVV

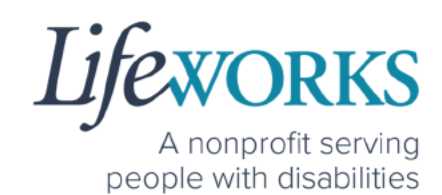

#### 8. Select Save

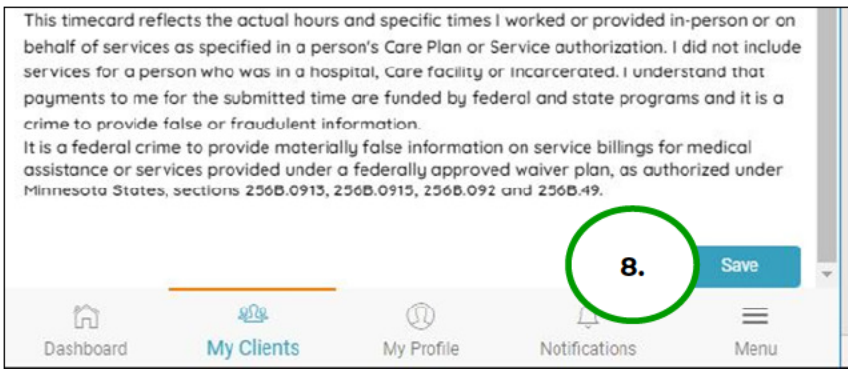

9. You will see a **Timesheet has been Updated successfully** message to confirm it has been updated.

| Timesheet has    | been Updated suc                                         | cessfully.                        |               | ×         |             |
|------------------|----------------------------------------------------------|-----------------------------------|---------------|-----------|-------------|
|                  | s                                                        | ession Summa                      | ry            |           |             |
|                  |                                                          |                                   | Add C         | Sent      |             |
|                  | Timesh                                                   | leet has                          | s been Up     | dated su  | ccessfully. |
|                  | Lorry B<br>Personal<br>Start Tim<br>03:35 pm<br>End Time | unny Bird<br>Care Assistant<br>Ie | Ch            | ocked out |             |
| - Other E        | 03:39 pm                                                 |                                   | Add           | f Expense |             |
| Employee Signatu | 103                                                      |                                   |               | -         |             |
| Deshboard        | My Clients                                               | My Profile                        | Notifications | Menu      |             |

10. Repeat Steps 6-9 until all Service Details have been added.

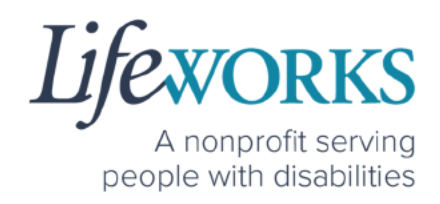

11. Use your touch screen or your mouse to **sign** <u>your</u> name inside of the Employee Signature box.

**NOTE**: If you make a mistake, you can clear your signature by selecting the **Clear Signature** text displayed at the bottom of the box

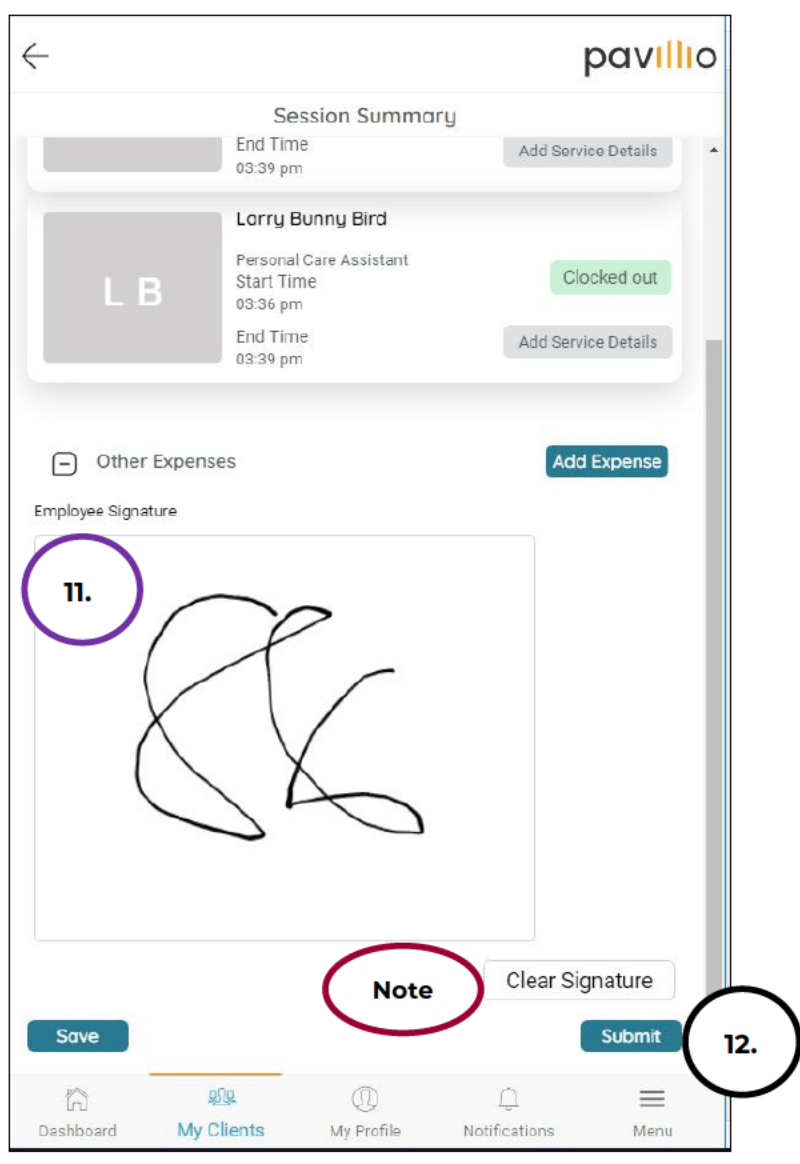

#### 12. Select the Submit button

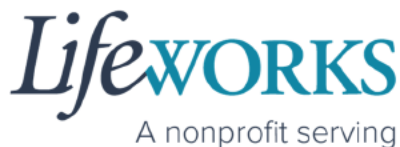

A nonprofit serving people with disabilities

13. You will see a **Session has been Submitted successfully** message to confirm it has been submitted to our Timekeeping Team for processing

|                    | are Recipien                                 | ts                         |                                      |        |
|--------------------|----------------------------------------------|----------------------------|--------------------------------------|--------|
| Sessior            | n has be                                     | en Subm                    | itted succe                          | essful |
| 678 Pin<br>Started | eapple Place, MN<br>I at 02:36 pm            | I, Minneapolis, 554        | View Details                         |        |
| Larry<br>4321 Ye   | Bunny Bird<br>Ilow Flyer Way, M<br>Please wa | 1N, Saint Paul, 551<br>ait | <b>Clockin</b><br>21<br>View Details |        |
|                    |                                              |                            |                                      |        |

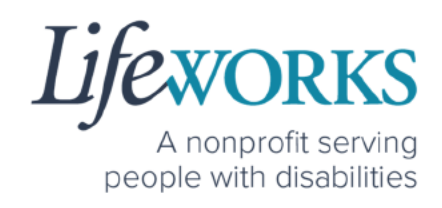

#### HOW TO EDIT REJECTED TIME ENTRIES

A Rejected timecard is when you, as the employee, have an error on the timecard you submitted to the Responsible Party for approval. The Responsible Party has rejected the timecard so you can make the necessary corrections.

1. Select Draft Session located on the Dashboard

**NOTE:** Visits to submit could be timesheets you have not yet completed OR they could be timesheets that have been rejected by the Responsible Party

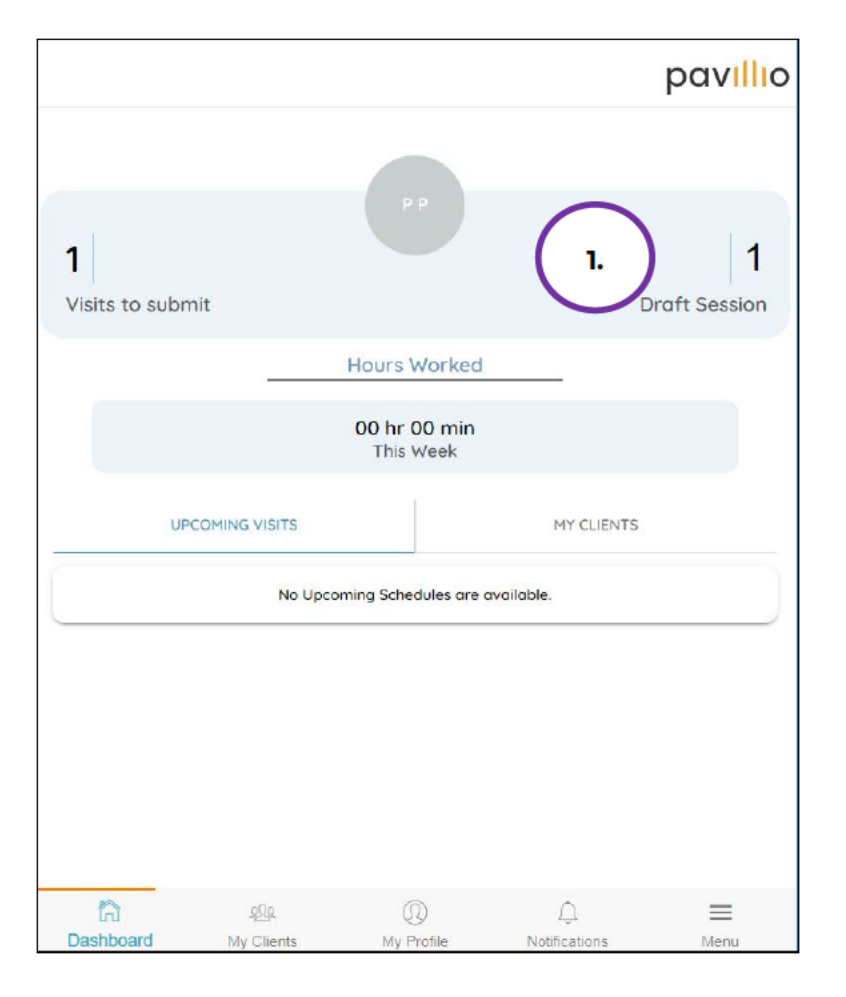

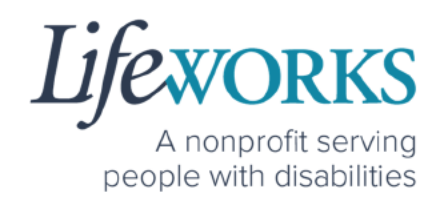

- 2. Under Complete Visit select DRAFT SESSION
- 3. Under **DRAFT SESSION** locate the Timesheet that is **RED**.
- 4. Review the **reason** listed in red for an explanation of the rejected timesheet from the Responsible Party so you know what needs to be corrected
- 5. Select **Edit** in the upper right corner of the rejected timesheet.

| $\leftarrow$           |                                                                                                    |               | pav <mark>illi</mark> o |
|------------------------|----------------------------------------------------------------------------------------------------|---------------|-------------------------|
|                        | Complete Visit                                                                                        |               |                         |
| DRAFT TIMES            | HEETS 2.                                                                                              | DRAFT SESSION |                         |
| PCA<br>4.              | Personal Care Assistant<br>3 Clients<br>Date of Session: 07/13/2023<br>This Session has been Rejected | Delete        | Edit                    |
| PCA                    | Personal Care Assistant<br>3 Clients<br>Date of Session: 07/05/2023                                   | Delete        | Edit                    |
|                        | This Session has been Rejected                                                                        |               |                         |
| ក្រី អ<br>Dashboard My | Clients My Profile                                                                                    | Notifications | Menu                    |

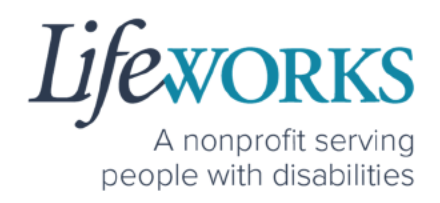

6. Per the Responsible Party's note, make the necessary corrections.

**NOTE:** Only Time, Activities, & Notes can be edited. If something else needs to be edited please reach out to our technical team at <u>CasheSupport@lifeworks.org</u>

7. To edit each shift for each Participant, Select **Add Service Details** to the right of the Participant's name

| $\leftarrow$       |                                      |                 |                    | pavillio        |
|--------------------|--------------------------------------|-----------------|--------------------|-----------------|
|                    |                                      | Edit Session    |                    |                 |
|                    |                                      |                 |                    | *               |
| (                  | Bugs Bur                             | nny             |                    |                 |
| вв                 | Personal C<br>Start Time<br>10:58 am | Care Assistant  | $\frown$           | Clocked out     |
|                    | End Time<br>11:00 am                 |                 | <b>7.</b> Add      | Service Details |
| L                  | Incorrect                            | Time Entered    | $\bigcirc$         |                 |
|                    | Nosy Na                              | rwhal           |                    |                 |
| NN                 | Personal C<br>Start Time<br>10:58 am | Care Assistant  |                    | Clocked out     |
|                    | End Time<br>11:02 am                 |                 | Add                | Service Details |
|                    | Incorrect                            | Time Entered    |                    |                 |
| (                  | Larru Bu                             | nnu Bird        |                    |                 |
|                    | Personal C                           | are Assistant   |                    |                 |
| I B                | Start Time<br>10:58 am               |                 |                    | Clocked out     |
|                    | End Time<br>11:02 am                 |                 | Add                | Service Details |
|                    | Incorrect                            | Time Entered    |                    |                 |
| Other Expenses     |                                      |                 |                    | Add Expense     |
| Employee Signature |                                      |                 |                    | *               |
| Dashboard          | <u>ହ୍ରମହ</u><br>My Clients           | ①<br>My Profile | )<br>Notifications |                 |

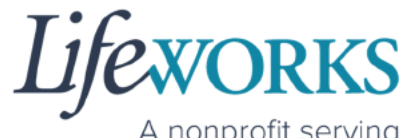

A nonprofit serving people with disabilities

8. After the corrections have been made, select Save.

| $\leftarrow$                                                                            |                                                  |            |               | pav <mark>illi</mark> o |
|-----------------------------------------------------------------------------------------|--------------------------------------------------|------------|---------------|-------------------------|
|                                                                                         |                                                  | Edit Visit |               |                         |
| Bugs Bunny<br>09/06/2023<br>Personal Care As<br>1h                                      | ssistant                                         |            |               |                         |
| Start Time                                                                              |                                                  | Ĩ          | End Time      |                         |
| 07:00 PM                                                                                | 0                                                |            | 08:00 PM      | )                       |
| 00****CA -PCA*<br>Service Detail<br>Service Type<br>Personal Care A<br>Ratio(Provider:1 | 07/01/2023-06/30<br>Is<br>ssistant<br>Recipient) | 0/2024 ~   |               |                         |
| 1:3                                                                                     |                                                  |            |               |                         |
| Service Locat                                                                           | ion                                              |            |               |                         |
| 678 Pineopole                                                                           | Place Minneapolis                                | MN 55407 ¥ | 8.            | Save                    |
| ធ                                                                                       | 202                                              | 0          | Û             | $\equiv$                |
| Dashboard                                                                               | My Clients                                       | My Profile | Notifications | Menu                    |

9. You will see a **Timesheet has been Updated successfully** message to confirm the you entry has been successfully edited

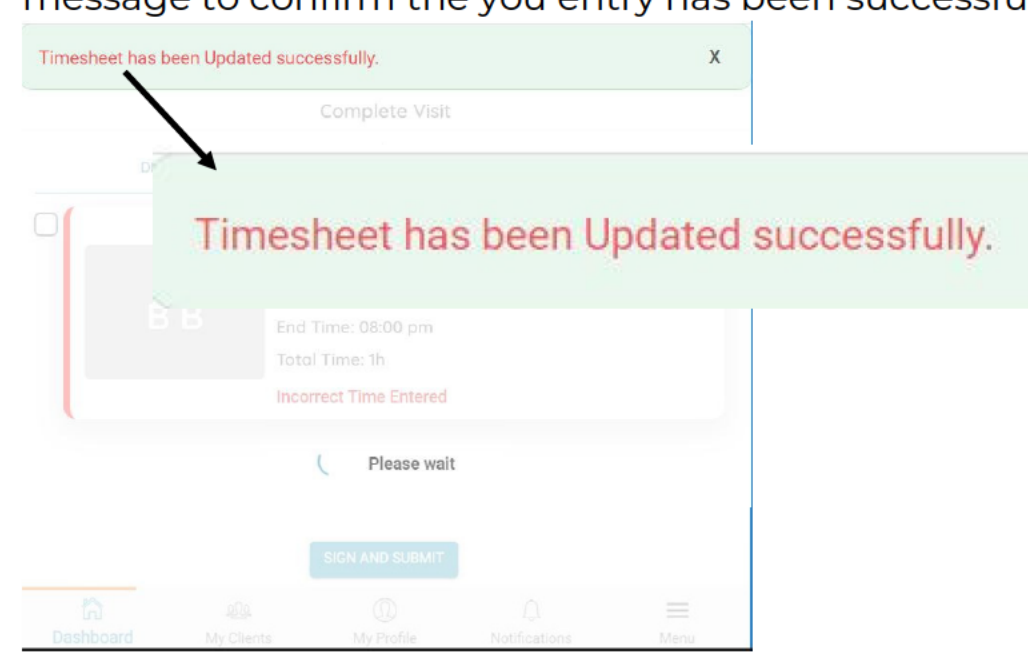

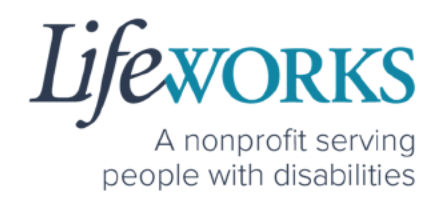

- 10.Repeat Steps 7-9 until all corrections have been made
- Use your touch screen or your mouse to sign your name inside of the Employee Signature box.

**NOTE**: If you make a mistake, you can clear your signature by selecting the **Clear Signature** text displayed at the bottom of the box

12. Select SIGN.

|      | pavillio                           |                                          |                                                                           | $\leftarrow$                   |
|------|------------------------------------|------------------------------------------|---------------------------------------------------------------------------|--------------------------------|
|      |                                    | Session Summary                          |                                                                           |                                |
|      | Clocked out<br>Add Service Details | u <b>nny Bird</b><br>Care Assistant<br>e | Larry Bur<br>Personal C<br>Start Time<br>08:00 am<br>End Time<br>11:02 am | LB                             |
|      | Add Expense                        | 2                                        | nses                                                                      | Other Expen Employee Signature |
| Note | Clear Signature<br>Submit          |                                          | -1                                                                        | Save                           |
|      | C. E<br>Notifications Menu         | (II)<br>My Profile                       | <u>ଥମିହ</u><br>My Clients                                                 | ີ່ເກີ<br>Dashboard             |

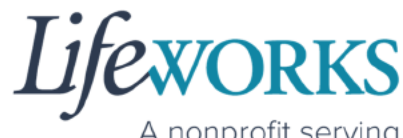

A nonprofit serving people with disabilities

13. You will see a message **Session has been Submitted successfully** and it will no longer be listed on the under DRAFT SESSION.

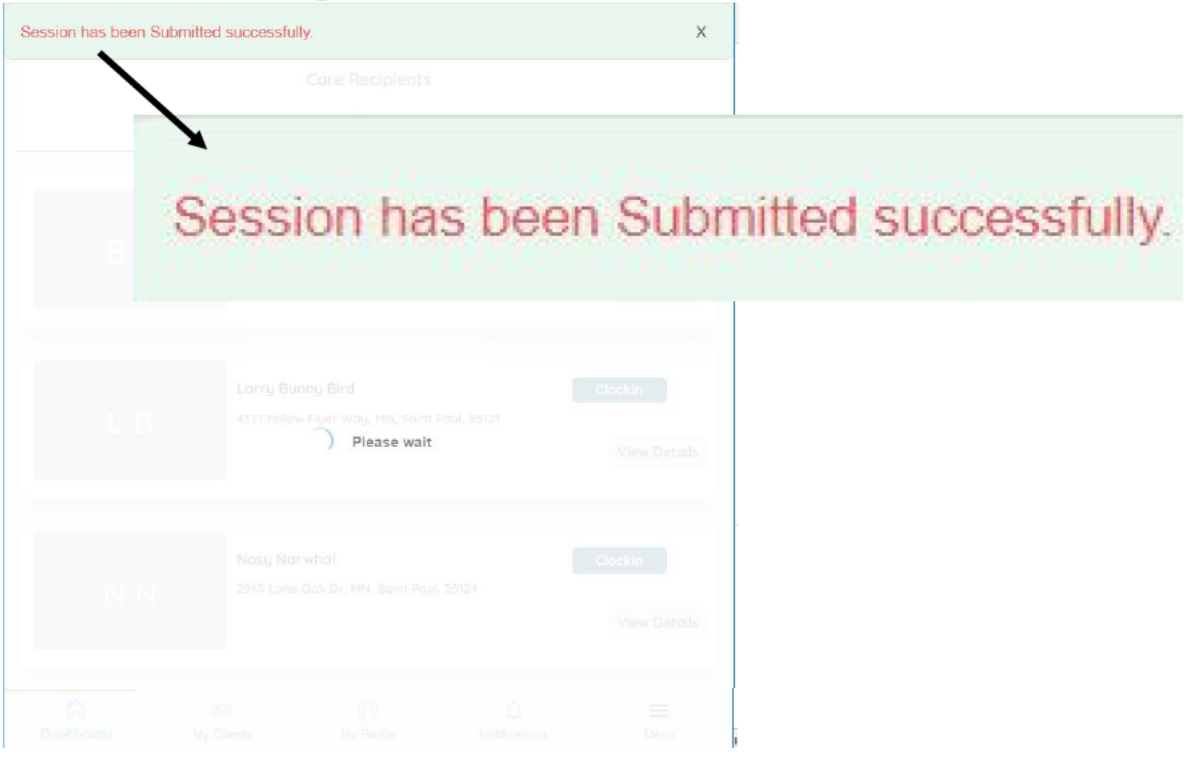

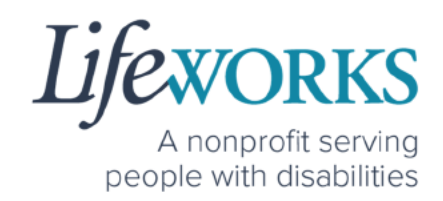

## HOW TO EDIT INCOMPLETE TIME ENTRIES (TEMPORARILY ALLOWED)

An Incomplete timecard is when you, as the employee, have NOT yet submitted the timecard to the Responsible Party for approval.

Best practice for recording your time is to clock in at the beginning of your shift and clock out at the end your shift. Once EVV is implemented, it is Lifeworks' understanding that the edit feature will no longer be allowed.

1. Select Draft Session

**NOTE:** Visits to submit could be timesheets you have NOT yet completed OR they could be timesheets that have been REJECTED by the Responsible Party

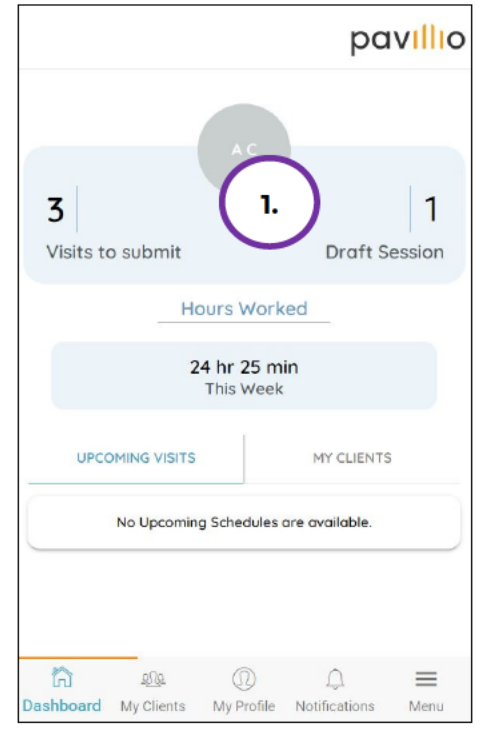

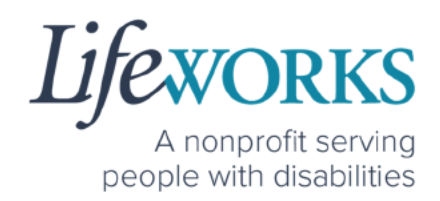

- 2. Under Complete Visit select DRAFT SESSION
- 3. Under **DRAFT SESSION** locate the **shift** you would like to adjust.
- 4. Select **Edit** in the upper right side of the shift you wish to edit.

**NOTE**: the activities listed are unique to the participant you support. If you have further questions connect with your Responsible Party and/or reference **Commonly Asked Questions** > **WHAT ACTIVITY SHOULD BE CHOSEN?** 

| $\leftarrow$ |                               |                            | pa            | villio   |
|--------------|-------------------------------|----------------------------|---------------|----------|
|              | Co                            | mplete V                   | isit          |          |
| DRAFT        | TIMESHEETS                    | 2.                         | DRAFT SESSIC  | N        |
| P            | 3.<br>Pers<br>Assis<br>2 Clie | onal Care<br>stant<br>ents |               | Delete   |
|              | Date                          | e of Session               | 4. Ed         | it       |
|              |                               |                            |               |          |
|              |                               |                            |               |          |
|              |                               |                            |               |          |
|              |                               |                            |               |          |
|              | 202                           | $\mathbb{Q}$               | Û             | $\equiv$ |
| Dashboard    | My Clients                    | My Profile                 | Notifications | Menu     |

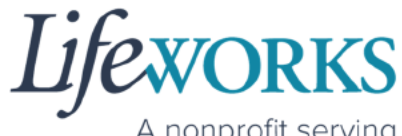

A nonprofit serving people with disabilities

5. To edit each shift for each Participant, Select **Add Service Details** to the right of the Participant's name

| $\leftarrow$                   |                                                | pav                 | Illio |
|--------------------------------|------------------------------------------------|---------------------|-------|
|                                | Edit Sessi                                     | on                  |       |
|                                |                                                |                     | *     |
|                                | Larry Bunny Bird                               | 1                   |       |
| L B                            | Personal Care Assist<br>Start Time<br>03:56 pm | Clocked out         | t     |
|                                | End Time 5.<br>03:57 pm                        | Add Service Details |       |
|                                | Bugs Bunny                                     |                     | 1     |
| вв                             | Personal Care Assist<br>Start Time<br>03:56 pm | Clocked out         | t     |
|                                | End Time                                       | Add Service Details |       |
| Other Exper Employee Signature | nses                                           | Add Expense         | •     |
| Dashboard My Cli               | ه (٢)<br>ients My Profile                      |                     | enu   |

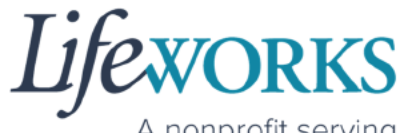

A nonprofit serving people with disabilities

6. After the incomplete information has been updated, select Save.

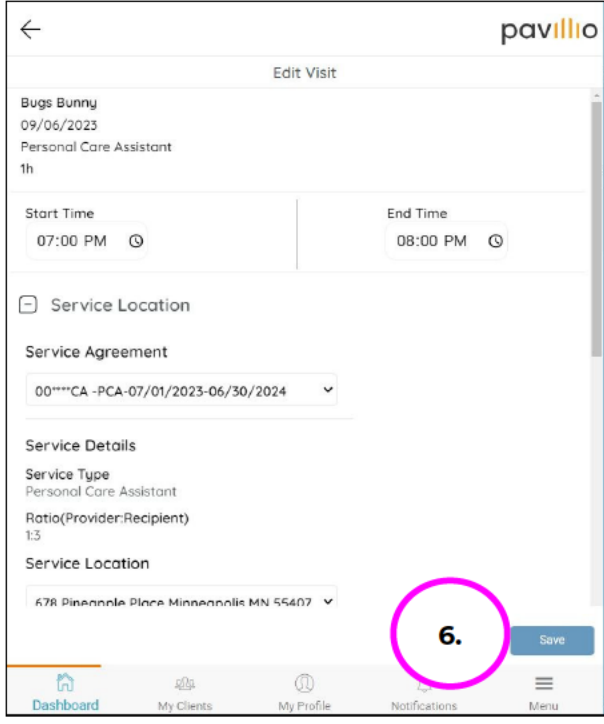

7. You will receive a **Timesheet has been Updated successfully** message to confirm your entry has been successfully edited.

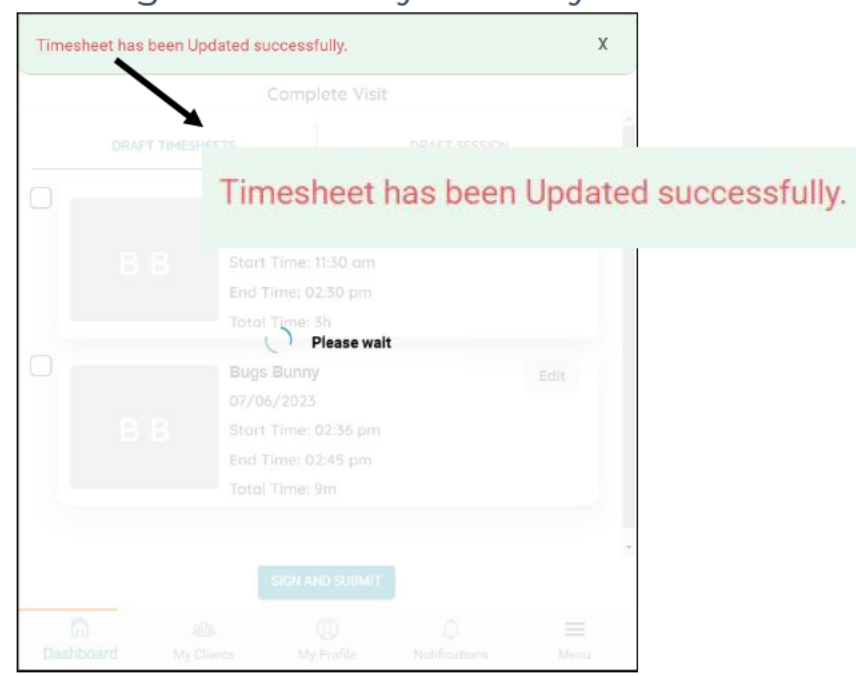

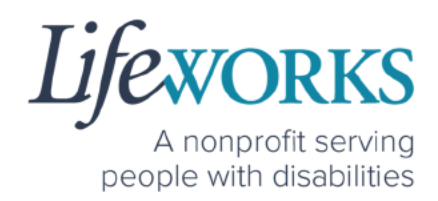

- 8. Repeat Steps 5-7 until all information has been updated
- 9. Use your touch screen or your mouse to **sign** <u>your</u> name inside of the Employee Signature box.

**NOTE**: If you make a mistake, you can clear your signature by selecting the **Clear Signature** text displayed at the bottom of the box

10.Select SIGN.

|      | pavillio                           |                                          |                                                                           | $\leftarrow$                        |
|------|------------------------------------|------------------------------------------|---------------------------------------------------------------------------|-------------------------------------|
|      |                                    | Session Summary                          |                                                                           |                                     |
|      | Clocked out<br>Add Service Details | <b>unny Bird</b><br>Care Assistant<br>le | Lorry Bur<br>Personal C<br>Start Time<br>08:00 am<br>End Time<br>11:02 am | L B                                 |
|      | Add Expense                        | 2                                        | nses                                                                      | Other Exper Employee Signature  11. |
| Note | Clear Signature                    |                                          | 7                                                                         |                                     |
|      | 12.<br>Notifications               | ①<br>My Profile                          | ्रहोतुः<br>My Clients                                                     | Sove                                |

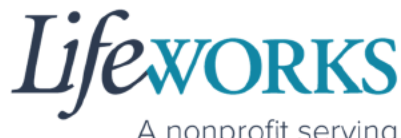

A nonprofit serving people with disabilities

11. You will see a message **Session has been Submitted successfully** and it will no longer be listed on the under DRAFT SESSION.

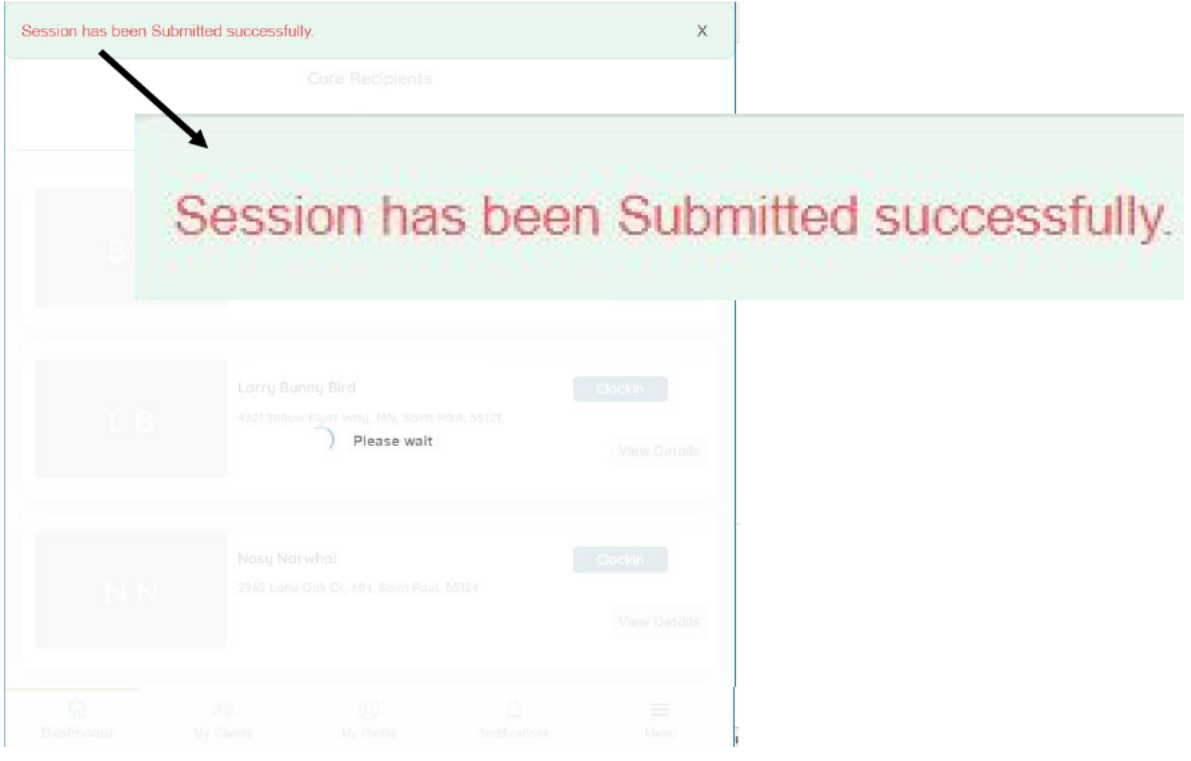

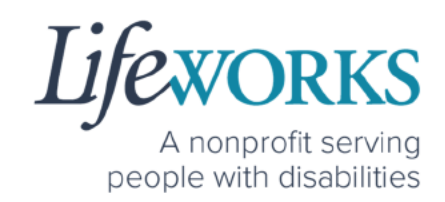

## **COMMONLY ASKED QUESTIONS**

## WHO CAN I CONTACT TO ANSWER PAVILLIO EVV RELATED QUESTIONS?

Please contact our technical team by sending an email ticket to <u>CasheSupport@lifeworks.org</u> or calling 651-454-2732 and asking for Cashé Support. Please have the following information available:

- Screenshot of error message (if applicable)
- Description of why you are reaching out
- Your Full Name
- Your Username
- Name of Your Responsible Party (if applicable)
- Name of Participant
- Preferred contact method for the response
  - If a phone call is preferred, please specify the best Date & Time for a returned call.

**NOTE:** For the most recent version go to the following website <u>https://www.lifeworks.org/timekeeping/</u>.

### MISSING LOGIN INFORMATION

- An email was sent from <u>admin@cashesoftware.com</u>; be sure to search your junk/spam, Promotions tab (Gmail accounts) AND Inbox folders for the information. You can refer to <u>How to Log In</u> <u>and Set Up Your Password</u> for an example of the email.
- 2. If you cannot find the original email, please send an email ticket to our technical team at <u>CasheSupport@lifeworks.org</u> to request new login information to be sent.

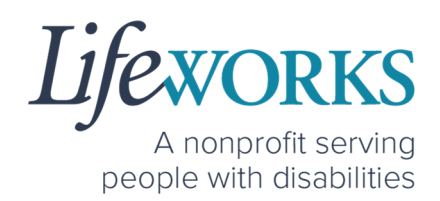

Include the following information:

- Your Full Name
- Your Username
- Preferred contact method for the response
  - If a phone call is preferred, please specify best the Date & Time for a returned call.

## CANNOT LOG IN

- 1. Confirm that your username and password have been entered correctly.
- 2. If you still cannot to log in, restart the device by turning it completely off and then turning the device back on. Attempt to log in again.
- 3. If restarting the device does not work, if you are on your phone or tablet uninstall and reinstall the Pavillio EVV app. If you are using your computer, use the Google Chrome browser to type the website <u>https://evv.cashesoftware.com/app/</u>.
- If you still cannot log in, please submit an email ticket to our technical team at <u>CasheSupport@lifeworks.org</u>. Include the following information:
  - Screenshot of the error message
  - Your Full Name
  - Your Username
  - Preferred contact method for the response
    - If a phone call is preferred, please specify best the Date & Time for a returned call.

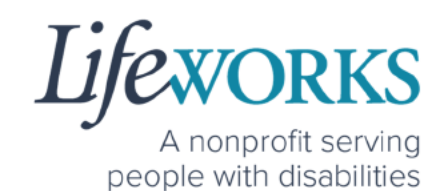

### HOW TO CHANGE YOUR PREFERRED LANGUAGE

1. Select Menu

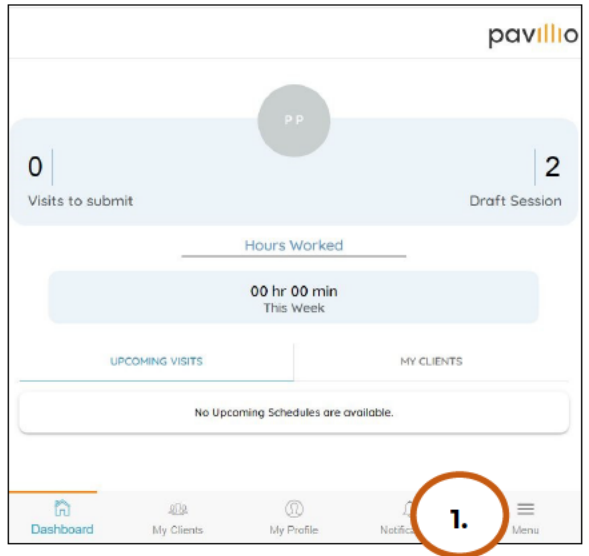

2. Select Change Language

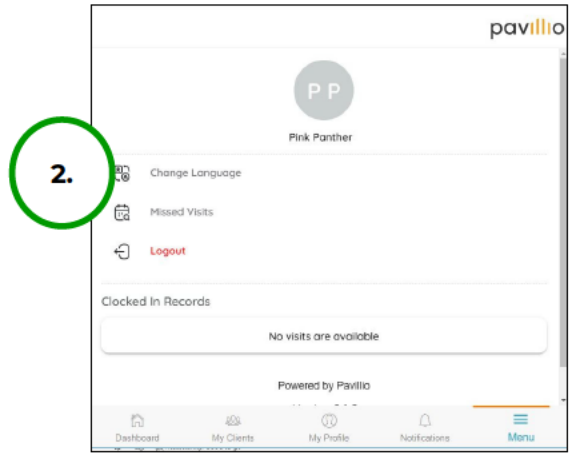

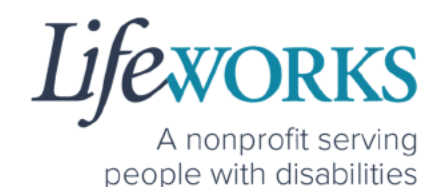

3. Select your **preferred language** from the menu. Languages available include English, Spanish, Somali, Chinese, Russian, Vietnamese, Amharic, Hmong, Lao, Thai.

| $\leftarrow$    |            |              |               | pavillio |
|-----------------|------------|--------------|---------------|----------|
| (               | 3. Sele    | ct your Lang | uage          |          |
| English         |            |              |               |          |
| Spanish, (espai | iol)       |              |               |          |
| Somali (Sooma   | ali)       |              |               |          |
| Chinese (中文)    |            |              |               |          |
| Russian, (pycea | <b>й</b> ) |              |               |          |
| Vietnamese (Ti  | ếng Việt)  |              |               |          |
| Amharic (አማርኛ   | 5          |              |               |          |
| Hmong           |            |              |               |          |
| Lao, (ລາວ)      |            |              |               |          |
| Thai,(ใทย)      |            |              |               |          |
|                 |            |              |               |          |
| G               | <u>979</u> | Ø            | Ċ             | =        |
| Dashboard       | My Clients | My Profile   | Notifications | Menu     |

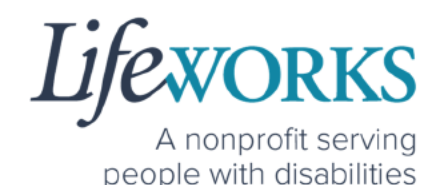

4. There will be a message **Your Language has been Updated successfully** 

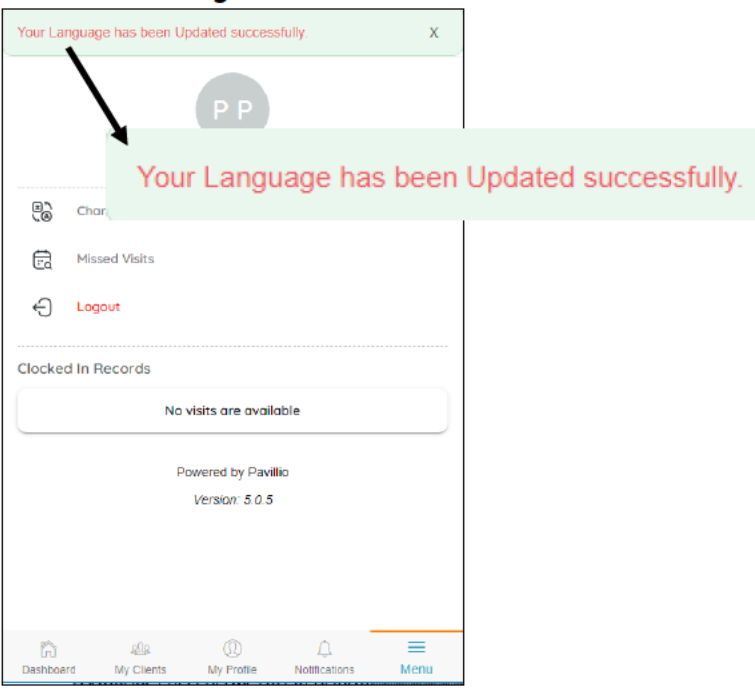

**NOTE:** You may need to refresh for the language to updated.

#### DELETE A TIME ENTRY

If you or your Responsible Party would like to delete a time entry, please submit an email ticket to our technical team at

<u>CasheSupport@lifeworks.org</u>.

Include the following information:

- Description of why you are reaching out
- Screenshot of the time entry details
- Your Full Name
- Your Username
- Name of Your Responsible Party
- Name of Your Participant

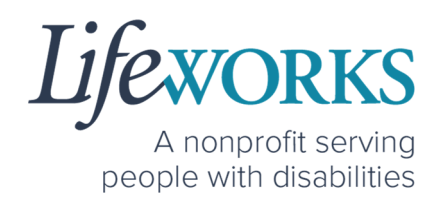

- Preferred contact method for the response
  - If a phone call is preferred, please specify the best Date & Time for a returned call.

## HOW DO I ENTER TIME IF I AM A LIVE-IN CAREGIVER?

As a Live-In Caregiver, you do NOT need to clock in and out in live time. However, you do need to submit manual timesheets for EACH shift DAILY.

Still Reference **HOW TO CLOCK IN** AND **HOW TO CLOCK OUT** to assist with entering past time.

**NOTE:** This method of time entry is temporarily allowed for NON Live-in Caregivers. You can disregard that label.

If you are unsure you if you are a Live-In Caregiver connect with your Responsible Party or Service Coordinator.

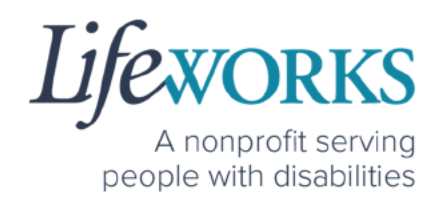

#### HOW TO REVIEW TOTAL WEEKLY HOURS WORKED

1. Select **My Profile**, the 3<sup>rd</sup> button located at the bottom of the dashboard.

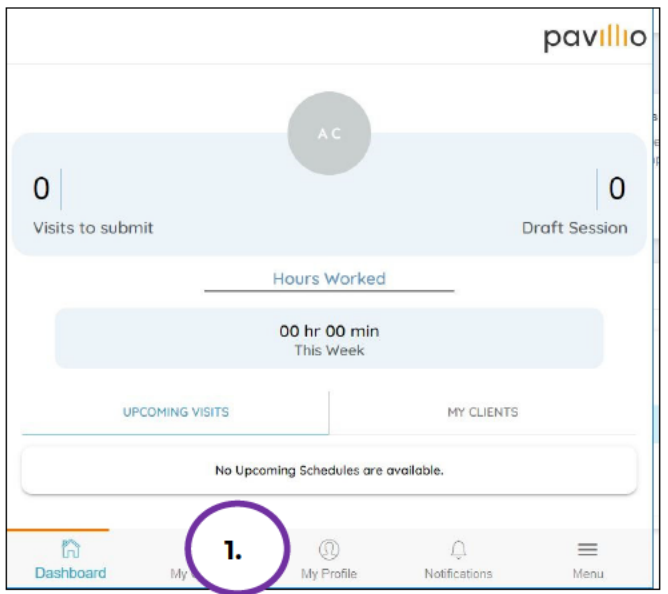

2. Locate View My work hours

|                  |                    |                |               | pavillio |
|------------------|--------------------|----------------|---------------|----------|
|                  |                    | AC             |               |          |
|                  | Am                 | berBlossom Can | dle           |          |
|                  |                    | Caregiver      |               |          |
| Personal Infor   | mation             |                |               |          |
| Phone            |                    |                |               |          |
| 6517280101       |                    |                |               |          |
| Caral            |                    |                |               |          |
| emai             |                    |                |               |          |
| Uliteworks+lestA | BC@gmail.com       |                |               |          |
| Address          |                    |                |               |          |
| 678 Pineapple Pk | ace, MN, Minneapol | is, 55407      |               |          |
| + View My wo     | ork hours          | 2.             |               |          |
| ĥ                | alla               |                | ۵.            | =        |
| Dashboard        | My Clients         | My Profile     | Notifications | Menu     |

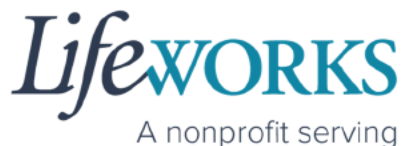

people with disabilities

3. Select the plus (+) to the left of View My work hours

|                        |                        |                    |          | pa\ |
|------------------------|------------------------|--------------------|----------|-----|
|                        |                        | AC                 |          |     |
|                        |                        |                    |          |     |
|                        | A                      | mberBlossom Candle | e        |     |
| Personal Informatio    | on                     | Chegiver           |          |     |
| Phone                  |                        |                    |          |     |
| 6517280101             |                        |                    |          |     |
| Email                  |                        |                    |          |     |
| ulifeworks+TestABC@g   | gmail.com              |                    |          |     |
| Address                |                        |                    |          |     |
| 678 Pineapple Place, M | 1N, Minneapolis, 55407 |                    |          |     |
| View My work h         | ours                   |                    |          |     |
| Week range             |                        |                    |          |     |
| Jul 9th 2023 - Jul     | 15th 2023 🗸            |                    |          |     |
| Regular Hours          |                        |                    | OT Hours |     |
| 00:00                  |                        |                    | 00.00    |     |
| 00.00                  |                        |                    | 00.00    |     |
|                        |                        |                    |          |     |
|                        |                        |                    |          |     |

**Note:** The CURRENT week is display by default. You can select the drop down to view past weeks

\*\*Your hours will update automatically once you have created a new timecard\*\*

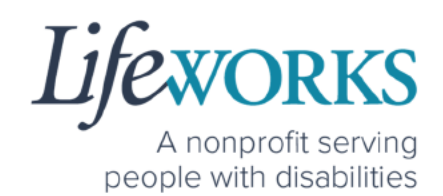

## HOW TO VIEW APPROVED AND UNAPPROVED TIME ENTRIES

Below are instructions for how to view your approved and unapproved time entries. **Approved** time entries are those you have signed and submitted, and your Responsible Party has approved.

**Unapproved** time entries are those you have signed and submitted, but your Responsible Party has not yet approved them.

**NOTE:** Once you have signed and submitted your time entries your Responsible Party must sign and submit or reject your entry.

1. Select the **My Clients**; the 2<sup>nd</sup> icon located at the bottom of the dashboard.

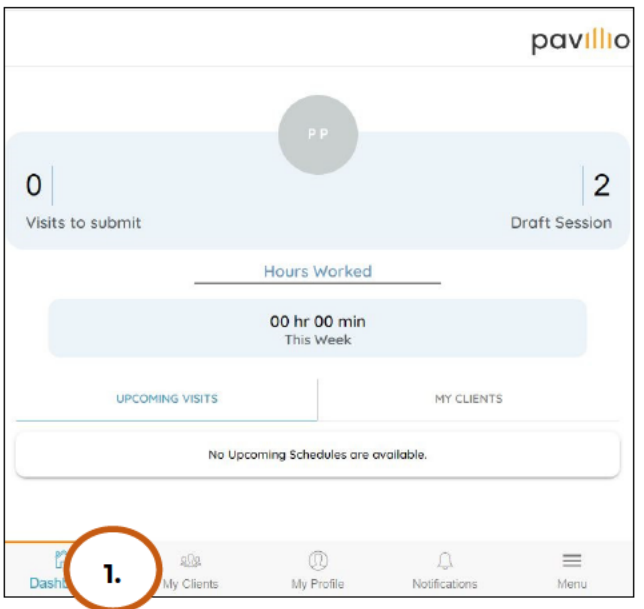

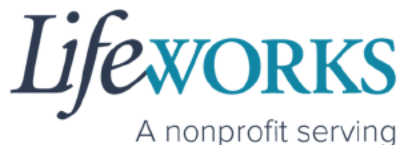

people with disabilities

2. Select **View Details** to the right of the Participant's name.

|                  |                                          |                                                    |           | pav                     |
|------------------|------------------------------------------|----------------------------------------------------|-----------|-------------------------|
|                  |                                          | Care Recipients                                    |           |                         |
| MY CLI           | ENTS                                     |                                                    | SESSIONS  |                         |
| ВВ               | Bugs Bunn<br>678 Pineapp<br>Started at 0 | <b>iy</b><br>Jle Place, MN, Minneapoli<br>12:42 pm | s, 55407  | Clockin<br>View Details |
| L B              | Larry Bun<br>4321 Yellow                 | <b>ny Bird</b><br>Flyer Way, MN, Saint Pau         | al, 55121 | Clockin<br>View Details |
| NN               | Nosy Nary<br>2965 Lone C                 | whal<br>Dak Dr, MN, Saint Paul, 5!                 | 5124      | Clockin<br>View Details |
| (i)<br>Dachboard | RA<br>My Clients                         | (I)<br>Mu Profile                                  |           |                         |

3. Select View Visit Entries

| $\leftarrow$                     |              |                         |               | pavill         |
|----------------------------------|--------------|-------------------------|---------------|----------------|
|                                  |              | Recipient Details       |               |                |
|                                  |              | L B<br>Larry Bonny Bird |               |                |
|                                  |              | Client                  |               |                |
| Personal Information             |              |                         |               |                |
| Phone                            |              |                         |               |                |
| 6514542732                       |              |                         |               |                |
| Email                            |              |                         |               |                |
| 202211110257MW@lifeworks.t       | ake          |                         |               |                |
| Address                          |              |                         |               |                |
| 4321 Yellow Fluer Way, MN, Saint | Paul, 55121  |                         |               |                |
|                                  |              |                         |               |                |
| View Visit Entries               |              |                         |               | Ø              |
|                                  |              |                         |               | 0              |
| View Care History                |              |                         |               | Ø              |
|                                  |              |                         |               | U              |
| Add Manual Visit                 |              |                         |               | $(\mathbf{b})$ |
|                                  |              |                         |               |                |
| â                                | £ <u>0</u> ₽ | 0                       | Ú.            | =              |
| Dashboard                        | My Clients   | My Profile              | Notifications | Menu           |

6636 Cedar Ave S, Suite 250, Richfield, MN 55423 · p. 651-454-2732 f. 651-454-3174 · lifeworks.org

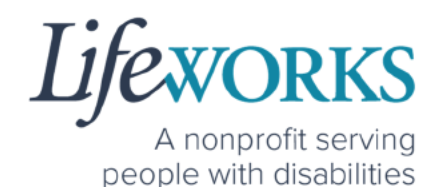

4. Select the **View Details** for month you would like to review.

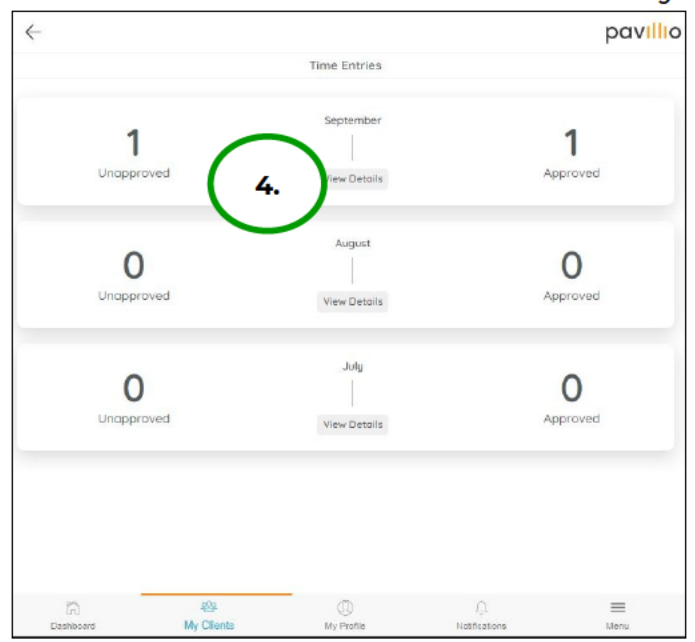

5. Select **Unapproved** to view timecards that have NOT been approved from your Responsible Party.

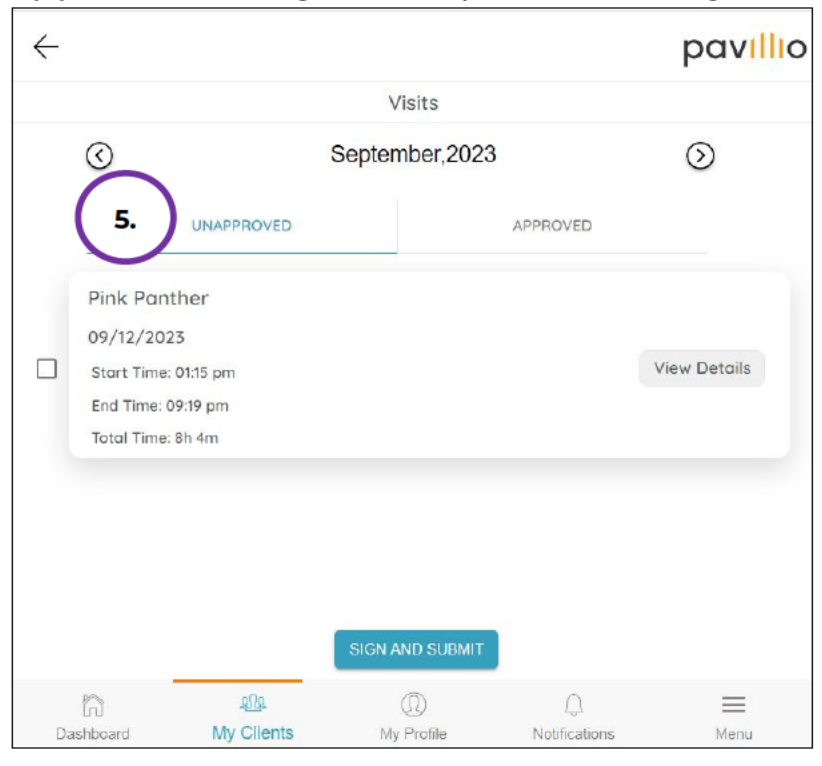

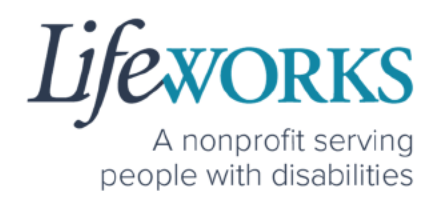

- 6. Select **Approve** to view timecards that have been approved by your Responsible Party and will be processed for payroll
- 7. Select **View Details** for each time entry you would like to review.

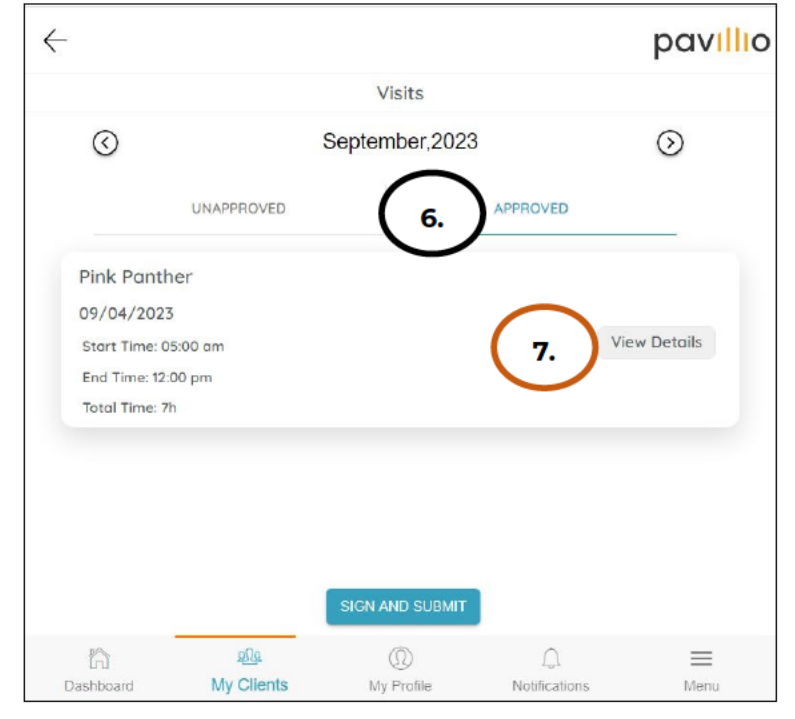

## RESPONSIBLE PARTY REJECTED MY TIME

Please refer to **HOW TO EDIT REJECTED TIME ENTRIES** for next steps.

If you have additional questions, please submit an email ticket to our technical team at <u>CasheSupport@lifeworks.org</u>.

Include the following information:

- Screenshot of the time entry details
- Your Full Name
- Your Username
- Preferred contact method for the response
  - If a phone call is preferred, please specify the best Date & Time for a returned call.

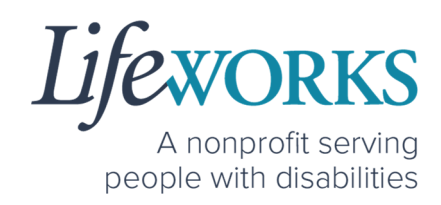

#### CHECK THE STATUS OF A TIME ENTRY

There are 3 ways to check the status of your time entry:

- Follow the steps within <u>HOW TO VIEW APPROVED AND</u> <u>UNAPPROVED TIME ENTRIES</u> within Commonly Asked Questions.
- 2. Reach out to your Responsible Party.
- 3. Send an email ticket to the technical team at

CasheSupport@lifeworks.org.

Include the following information:

- Details of the time entry
- Your Full Name
- Your Username
- Preferred contact method for the response
  - If a phone call is preferred, please specify the best Date & Time for a returned call.

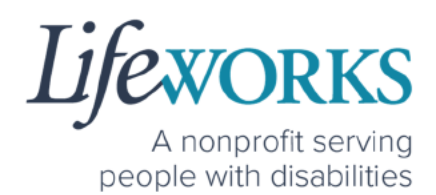

## HOW TO SWITCH FROM CAREGIVER TO RESPONSIBLE PARTY

1. Log Out of Pavillio EVV

|              |                          | A C        |                 |            |  |
|--------------|--------------------------|------------|-----------------|------------|--|
| 0            |                          |            |                 | 0          |  |
| Visits to    | submit                   |            | Draft           | Session    |  |
| Hours Worked |                          |            |                 |            |  |
| Dashboard    | <u>१९२</u><br>My Clients | My Profile | )<br>Notificati | a.<br>Menu |  |

b. Select Logout

|         | AC                      | pav <mark>illi</mark> a |
|---------|-------------------------|-------------------------|
|         | AmberBlossom Candle     |                         |
| (A)     | Change Language         |                         |
|         | Missed Schedules        |                         |
| 1ь. )-Э | Logout                  |                         |
| Clock   | ed In Records           |                         |
|         | No visits are available |                         |
|         | Powered by Pavillio     |                         |
|         | Version: 5.0.3          |                         |

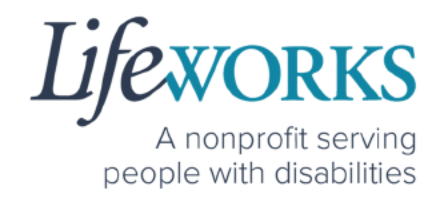

2. Log back in

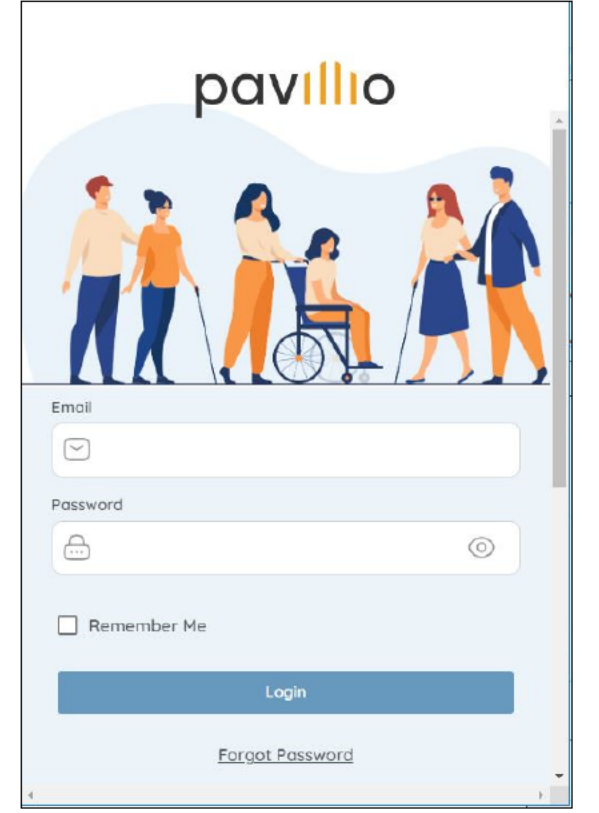

3. Select the Responsible Party role

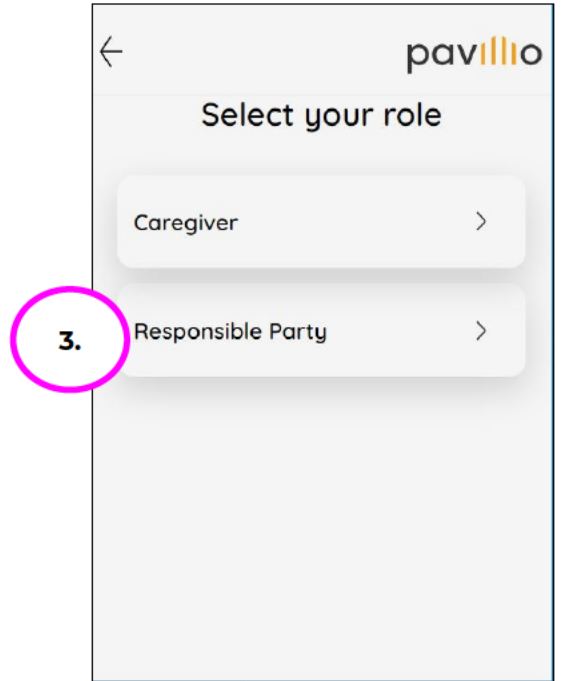

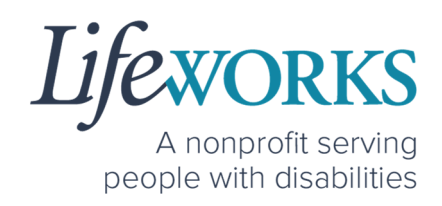

#### WHY DO I HAVE TO SELECT A ROLE?

This means you are listed as both a Caregiver AND Responsible Party for the Participant. When working with the Participant you will choose the **Caregiver** role to Clock In and Clock Out. When approving timecards for your Caregivers you will choose the **Responsible Party** role. For assistance with the Responsible Party role reference the Support Manager User Guide for Pavillio EVV located on our website <u>https://www.lifeworks.org/timekeeping/</u>.

# IS THE PASSWORD THE SAME FOR THE RESPONSIBLE PARTY ROLE?

Yes, the password is the same for both the Employee AND the Responsible Party role.

If your password is NOT working for either login, please submit an email ticket to our technical team at <u>CasheSupport@lifeworks.org</u>.

Include the following information:

- Screenshot of where the language is not updated
- Your Full Name
- Your Username
- Preferred contact method for the response
  - If a phone call is preferred, please specify best the Date & Time for a returned call.

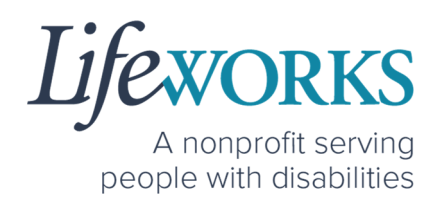

### PARTICIPANT IS NOT LISTED

 If your participant is not listed, it could mean that some information is missing from your Employee Profile. Please submit an email ticket to our technical team at <u>CasheSupport@lifeworks.org</u>

Include the following information:

- Screenshot of error the message on the Care Recipients screen showing the participant is missing
- Your Full Name
- Your Username
- Preferred contact method for the response
  - If a phone call is preferred, please specify the best Date & Time for a returned call.

### WHATS THE BEST PRACTICE FOR ENTERING TIME?

Best practice for recording your time is to clock in at the beginning of your shift and clock out at the end your shift. Once EVV is implemented, it is Lifeworks' understanding that the edit feature will no longer be allowed. For more information about EVV, please refer to **About Pavillio EVV**.

### WHEN IS PAYROLL DUE?

Go to our website <u>https://www.lifeworks.org/fiscal-support/forms/</u> to reference our most recent Payroll Calendar.

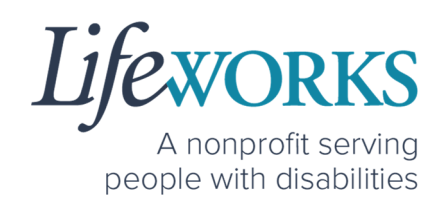

#### HOW DOES MY TIMECARD GET SIGNED?

Once you SIGN AND SUBMIT your timecard, your Responsible Party is notified. Your Responsible Party will then Review, Sign, and Approve your timecard so it can processed for payroll.

If you are NOT sure, reference **HOW TO VIEW APPROVED AND UNAPPROVED TIME ENTRIES** within Commonly Asked Questions.

#### WHAT ACTIVITY SHOULD BE CHOSEN?

The Pavillio Timekeeping System caters to multiple programs. The activity section is customized to each Participant.

| For examp | ole:              |            |                    |
|-----------|-------------------|------------|--------------------|
| Service = | Respite           | Activity = | Respite            |
| Service = | Home making       | Activity = | Light Housekeeping |
| Service = | Personal Support  | Activity = | Personal Support   |
| Service = | Night Supervision | Activity = | Night Supervision  |

If you are not sure what to select, please connect with your Responsible Party.

If you need further assistance, please submit an email ticket to our technical team at <u>CasheSupport@lifeworks.org</u>.

Include the following information:

- Screenshot of the what Activities are listed
- Your Full Name
- Your Username
- Preferred contact method for the response

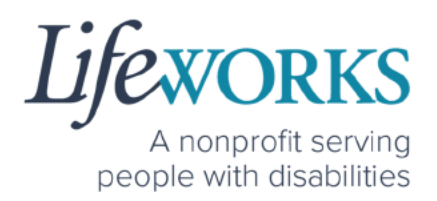

• If a phone call is preferred, please specify best the Date & Time for a returned call.

### DO I NEED THE PAVILLIO EVV APP OPEN ALL DAY?

You do NOT need to keep the Pavillio EVV app open during your shift.

All you need to do is open Pavillio EVV to Clock In but there is no reason to keep it open.

The next time Pavillio EVV needs to be opened is when you are ready to Clock Out & submit your timecard.

#### UPDATING YOUR CONTACT INFORMATION

Please submit an email ticket to our technical team at <u>CasheSupport@lifeworks.org</u> if you need to update your contact information (email, phone number, etc.). Include the following information:

- Your current information and the new information you need updated
- Your Full Name
- Your Username
- Name of Your Responsible Party (if applicable)
- Name of Your Participant
- Preferred contact method for the response
  - If a phone call is preferred, please specify the best Date & Time for a returned call.